# By SEAGULL SCIENTIFIC

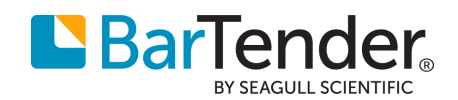

## What's New in Print Portal for BarTender 2021

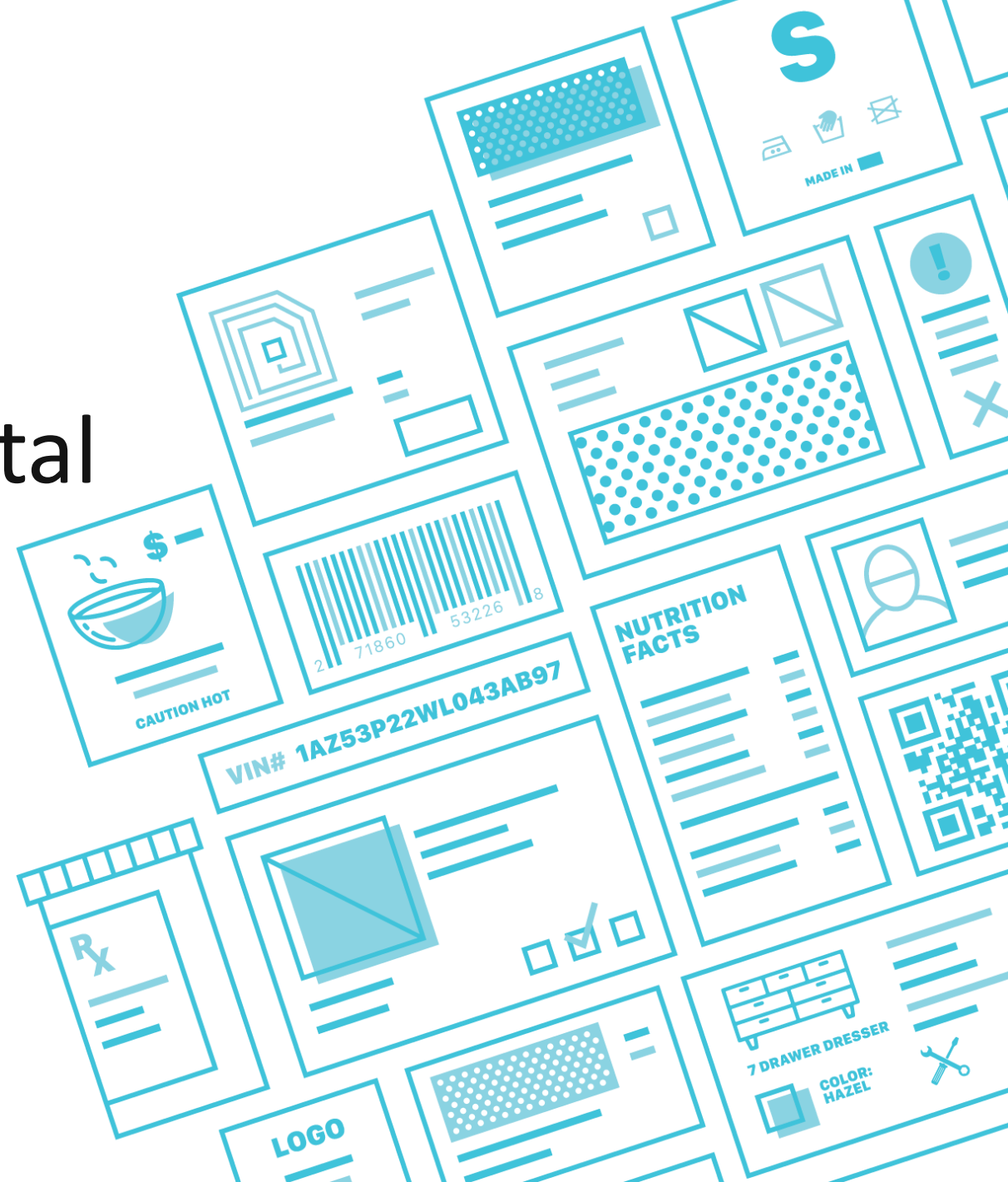

### Agenda

- Print Portalとは
- New Print Portal User Interfaceとカスタマイズ
- ▶ 参照フォルダの設定
- ▶ Print Portalでのラベル表示レイアウト:ソート機能
- Internet Printing and the Client Print Service
- ▶ Print Portalへのアクセス権限
- ► Librarian Documents と Print Portalの統合機能

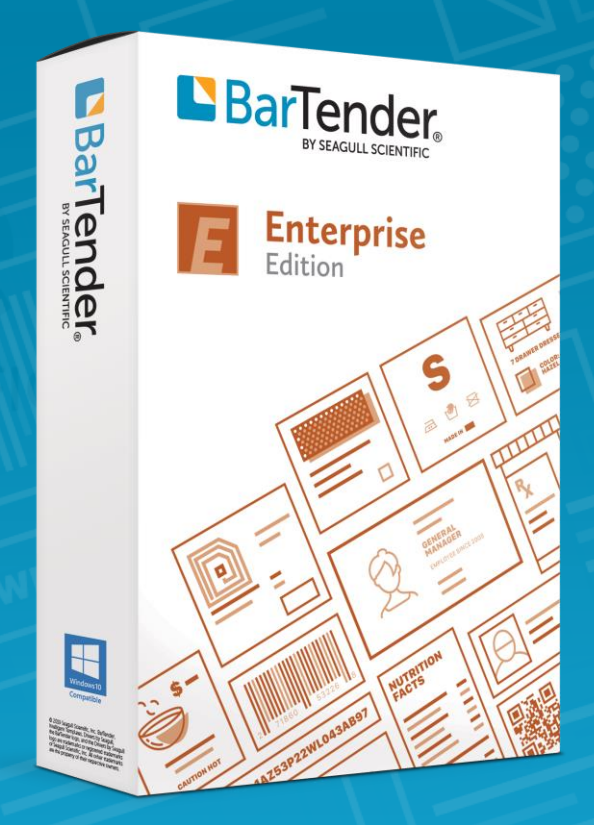

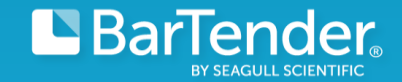

### Print Portalとは

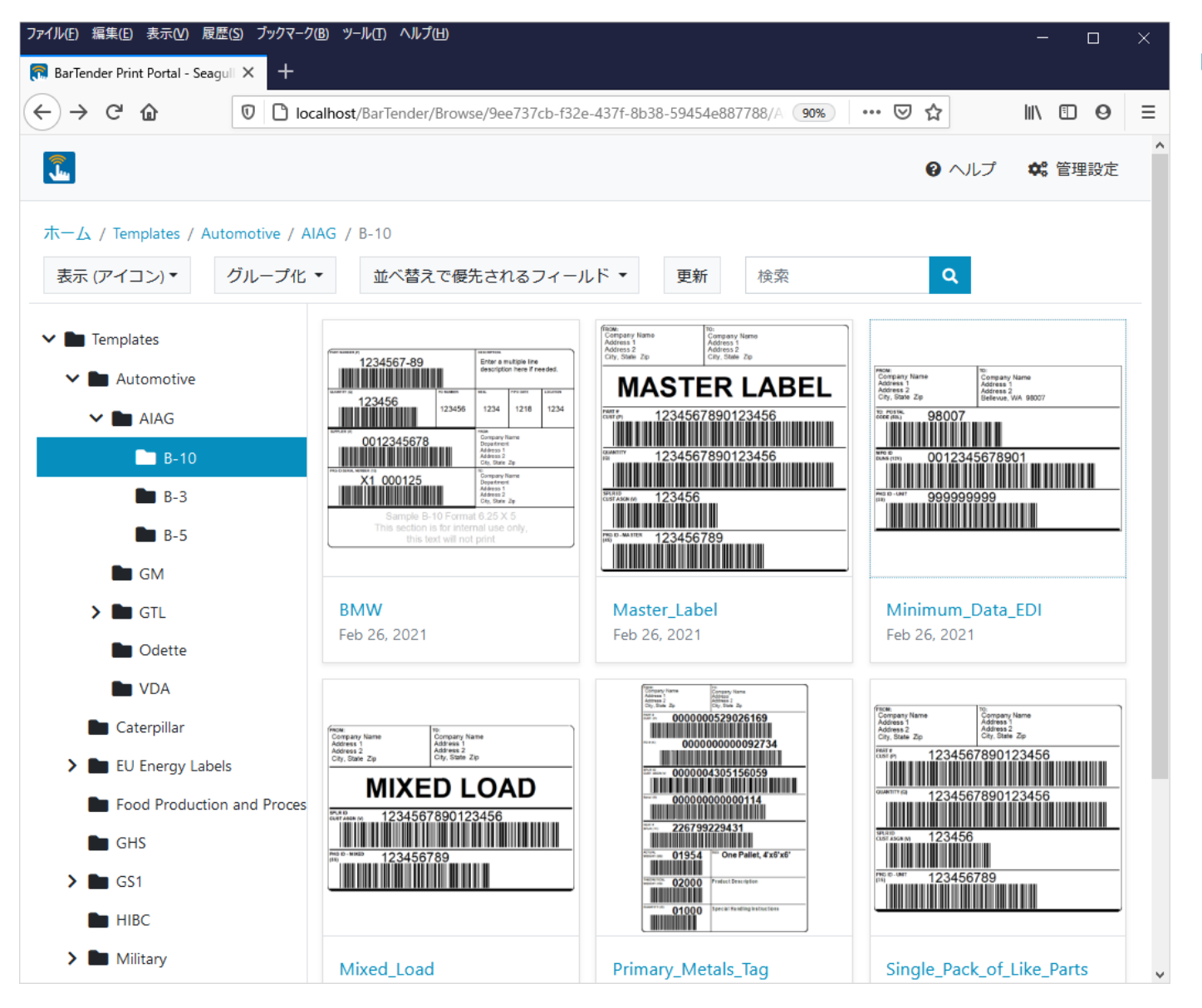

- 様々なブラウザを通してWebServer 上に 保存されているラベルを参照し印刷できます
  - クライアント端末のプリンタに印刷可能
  - ▶ PDFプリンタへの印刷
  - 堅牢なセキュリティ
  - ▶ ラベルのワークフローの認証

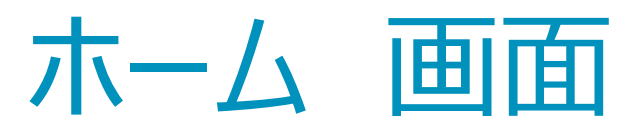

| <br>ファイル(E) 編集(E) 表示(V) 履歴(S) ブッ                        | ックマーク(B) ツール(I) ヘルプ(H)         | -                                                     |           |         |                   |     |     |       | - 0             | × |
|---------------------------------------------------------|--------------------------------|-------------------------------------------------------|-----------|---------|-------------------|-----|-----|-------|-----------------|---|
| 院 BarTender Print Portal - Seaguli 🗙                    | +                              |                                                       |           |         |                   |     |     |       |                 |   |
| ← → ⊂ ଢ                                                 | 🛛 🗋 localhost/BarTender/Browse |                                                       |           |         |                   | ••• | ⊠ ☆ |       | ∭\ 🗊 Θ          | ≡ |
|                                                         |                                |                                                       |           |         |                   |     |     | ₽ ヘルプ | <b>\$</b> : 管理設 | 定 |
| ホーム                                                     |                                |                                                       | 表示 (詳細) ▼ | グループ化 ▼ | 並べ替えで優先されるフィールド ▼ | 更新  | 検索  |       | C               | ٩ |
| <ul><li>&gt; Templates</li><li>&gt; Librarian</li></ul> |                                | Sample documents included with the BarTender Designer |           |         |                   |     |     |       | ≡-              |   |
|                                                         |                                | Librarian                                             |           |         |                   |     |     |       | ≡-              |   |
|                                                         |                                |                                                       |           |         |                   |     |     |       |                 |   |
|                                                         |                                |                                                       |           |         |                   |     |     |       |                 |   |
|                                                         |                                |                                                       |           |         |                   |     |     |       |                 |   |
|                                                         |                                |                                                       |           |         |                   |     |     |       |                 |   |
|                                                         |                                |                                                       |           |         |                   |     |     |       |                 |   |

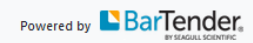

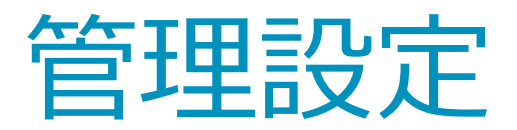

| ファイル(E) 編集(E) 表示(V) 履歴(                                 | ( <u>S)</u> ブックマーク(B) ツール(I) ヘルプ(H)                   |            | - 🗆 🗙          |
|---------------------------------------------------------|-------------------------------------------------------|------------|----------------|
| 🛜 BarTender Print Portal - Seagu                        | × +                                                   |            |                |
| $\leftrightarrow$ > C $$                                | Iocalhost/BarTender/Browse                            | ⊠ ☆        | II\ ⊡ ❷ ≡      |
|                                                         |                                                       |            | <b>✿</b> 》管理設定 |
| ホーム<br>表示 (詳細) ▼ ク<br>検索                                | ブループ化 ▼ 並べ替えで優先されるフィールド ▼ 更新                          |            |                |
| <ul><li>&gt; Templates</li><li>&gt; Librarian</li></ul> | Sample documents included with the BarTender Designer |            | =-             |
|                                                         | Librarian                                             |            | =-             |
|                                                         |                                                       |            |                |
| © 2021 Seagull Scientific, Inc. All ri                  | ights reserved.   Privacy                             | Powered by |                |

#### ▶ 管理設定をクリックします

管理設定:ルートフォルダ

| ファイル(E) 編集(E) 表示(⊻) 履歴(S) ブックマーク(              | B) ツールロ) ヘルプ(H)           |       | - 0    | $\times$ |
|------------------------------------------------|---------------------------|-------|--------|----------|
| 🔝 BarTender Print Portal - Seagull 🗙 🕂         |                           |       |        |          |
| $\leftarrow$ $\rightarrow$ C $\textcircled{1}$ | alhost/BarTender/Settings | … ⊠ ☆ | ∭\ 🗊 🥹 | ≡        |
| ルートフォルダ クライアン                                  | ト印刷 詳細 ブランディング            |       |        | ^        |
| ルートフォルダリスト                                     | 詳細                        |       |        |          |
| Templates                                      | 名前                        |       |        |          |
| Librarian                                      | ドキュメント                    |       |        |          |
| ドキュメント                                         | 場所:                       |       |        |          |
|                                                | 1                         |       | 参照     |          |
|                                                | 詳細                        |       |        |          |
|                                                |                           |       |        |          |
|                                                |                           |       |        |          |
|                                                |                           |       |        |          |
|                                                | ファイルフィルタ:                 |       |        |          |
|                                                | *.btw                     |       |        |          |
|                                                |                           |       |        |          |
|                                                |                           |       | 保存     |          |
|                                                |                           |       |        | ¥        |

- ▶ 画面左下の+を押下すると新しい フォルダを追加できます
- ▶ 右画面の詳細で\*.btwファイルが保 存されているパス指定します
- ▶ ファイルフィルタは\*.btwとしておくと フォルダ内のすべてのラベルファイルが 表示されます

管理設定:クライアント印刷

| ファイル(E) 編集(E) 表示(V) 履歴(S) ブックマーク(B) ツール(T) ヘルプ(H)              | - 🗆 X                                    |
|----------------------------------------------------------------|------------------------------------------|
| 🔜 BarTender Print Portal - Seaguli 🗙 🕂                         |                                          |
| ← → C <sup>a</sup>                                             | 90% … ♡☆ Ⅲ\ ① ❷ ☰                        |
|                                                                | <ul><li> <li>ヘルプ 48 管理設定 </li></li></ul> |
| ルートフォルダ クライアント印刷 詳細 ブランディング                                    |                                          |
| クライアント印刷<br>☑ クライアント印刷を有効化                                     |                                          |
| 名前:                                                            |                                          |
| BarTender Print Portal Demo1                                   |                                          |
| プリントルーターのURL                                                   |                                          |
| http://sirisawa.corp.seagullscientific.com:5950/               |                                          |
|                                                                |                                          |
|                                                                |                                          |
|                                                                |                                          |
|                                                                |                                          |
|                                                                |                                          |
|                                                                | 保存                                       |
| © 2021 Seagull Scientific, Inc. All rights reserved.   Privacy |                                          |

クライアントのプリンタへ印刷する際は
 こちらにチェックを入れます

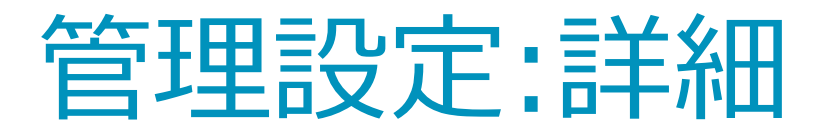

| ファイル( <u>E)</u> 編集( <u>E</u> ) 表示( <u>V</u> ) 履歴( <u>S</u> | ) ブックマーク(B) ツール(I) ヘルプ(H)    |            | - 🗆 🗙     |
|------------------------------------------------------------|------------------------------|------------|-----------|
| 🙃 BarTender Print Portal - Seaguli                         | × +                          |            |           |
| $\leftarrow$ $\rightarrow$ C' $\textcircled{0}$            | localhost/BarTender/Settings | 90%) … 🛛 🏠 | II\       |
| <b>.</b>                                                   |                              |            | 🛠 管理設定    |
| ルートフォルダクラ                                                  | イアント印刷 詳細 ブランディング            |            |           |
| クライアント印刷<br>☑ クライアント印刷を有効                                  | í۲.                          |            |           |
| 名前:                                                        |                              |            |           |
| BarTender Print Portal Dem                                 | 01                           |            |           |
| プリントルーターのURL                                               |                              |            |           |
| http://sirisawa.corp.seagulls                              | cientific.com:5950/          |            |           |
|                                                            |                              |            |           |
|                                                            |                              |            |           |
|                                                            |                              |            |           |
|                                                            |                              |            |           |
|                                                            |                              |            | 保存        |
| © 2021 Seagull Scientific, Inc. All rights res             | erved.   Privacy             | Powered by | BarTender |

#### ▶ クライアントのプリンタへ印刷する際は こちらにチェックを入れます

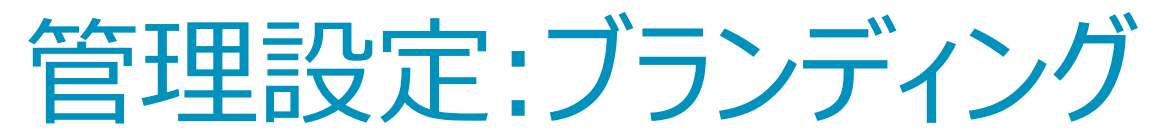

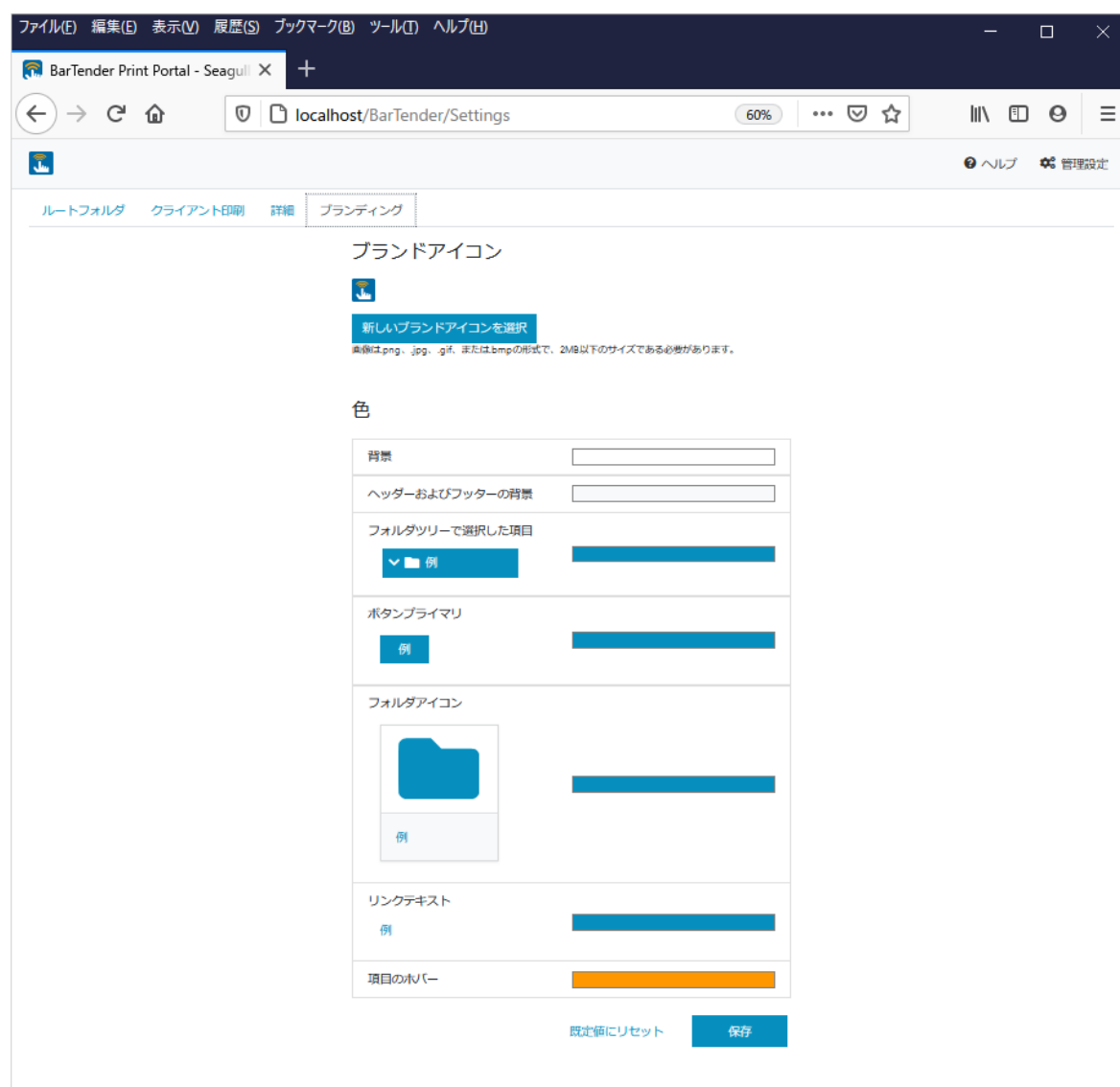

▶お客様の会社のロゴ設定

▶お客様の会社のカラーに合わせて WebSiteのデザインを変更できます

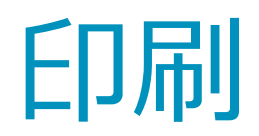

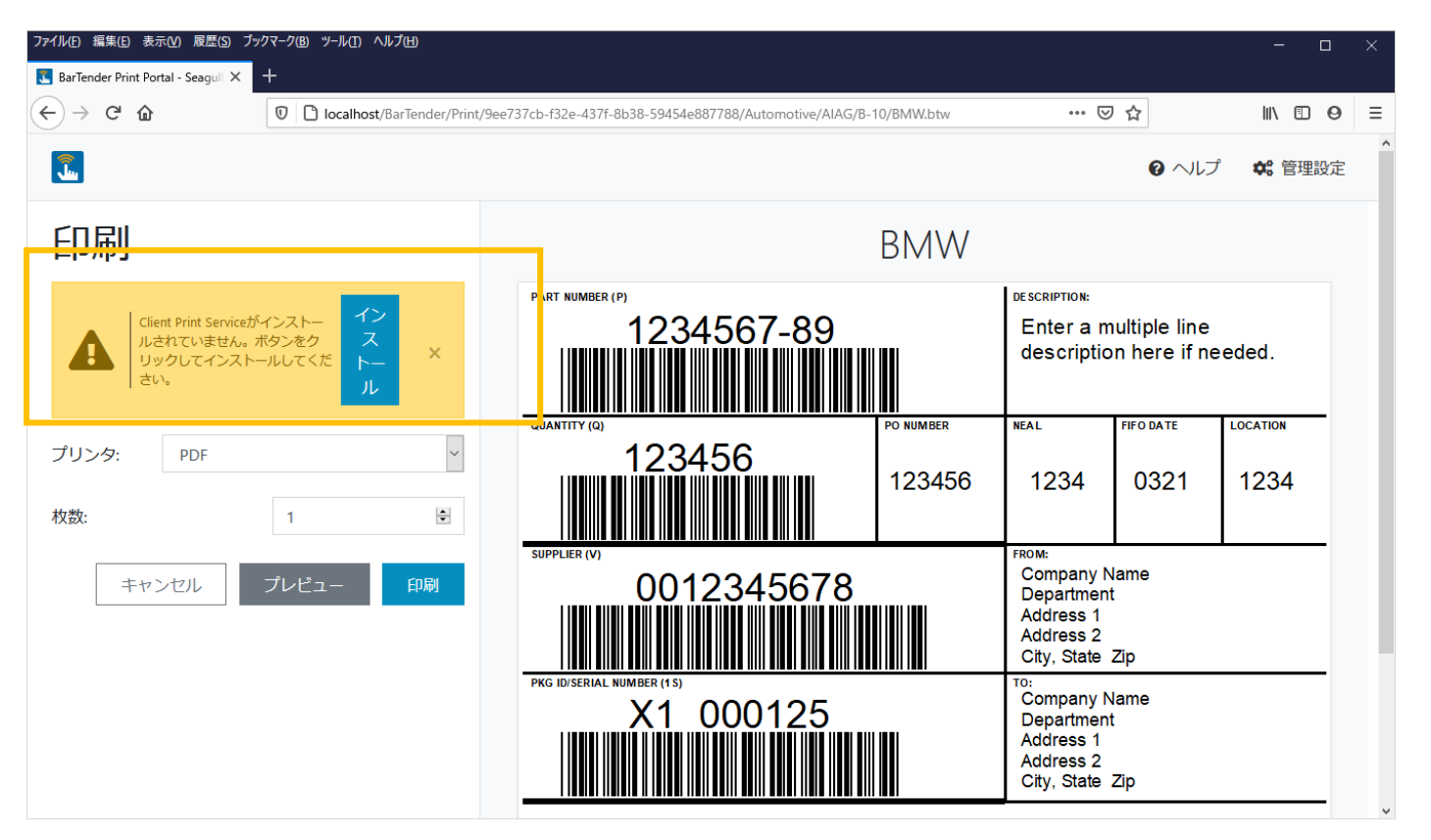

#### ▶ 初回利用時Client Print Serviceを言 インストールする必要があります

| ファイル( <u>F</u> ) 編集( <u>F</u> ) 表示( <u>V</u> ) 履歴()                       | <u>(S) ブックマーク(B) ツール(T) ヘルプ(H)</u> ー ロ ×                                                                                                    | ▶ Librarianフォルダを参昭フォルダ                                          |
|---------------------------------------------------------------------------|----------------------------------------------------------------------------------------------------|-----------------------------------------------------------------|
| 📴 Google 翻訳                                                               | × 🔝 BarTender Print Portal - Seagull × 🕂                                                                                                    |                                                                 |
| $\leftarrow \rightarrow$ C $\textcircled{0}$                              | □ localhost/BarTender/Browse/6ba7e86       ••••        ♥       ↓       ●       Ξ                                                                                                    | に垣加しより                                                          |
| <b>.</b>                                                                  | ❷ ヘルプ ● 常理設定                                                                                                    | ▶表示を詳細にします                                                      |
| ホーム / Librarian / Demo2<br>>  Templates<br>・  Librarian<br>Demo1<br>Demo2 | AGA (詳細)・     クレーブ化・     並べ替えで優先されるフィールド・     更新     検索     Q      Pイコン     Fime     Ideal size. AlAG_1&TW specifies the minimum     Ime     Ideal size. AlAG_2 BTW specifies the maximum label size. To print these labels, use the File Print ma     Ideal size. AlAG_1&TW specifies the maximum label size. To print these labels, use the File Print ma     Ideal size. AlAG_1&TW specifies the maximum label size. To print these labels, use the File Print ma     Ideal size. AlAG_1&TW specifies the maximum label size. To print these labels, use the File Print ma     Ideal size. AlAG_1&TW specifies the maximum label size. To print these labels, use the File Print ma     Ideal size. To print these labels, use the File Print ma     Ideal size. To print these labels     Ideal size. To print these labels. Ideal size. To pr | <ul> <li>ラベルの右側のアイコンをクリックします</li> <li>リビジョンの履歴を選択します</li> </ul> |
|                                                                           | Mar 31, 2021                                                                                                    |                                                                 |
| © 2021 Seaguil Scientific, Inc. All rights reserved.   Privacy            | Powered by BarTender.                                                                                                    |                                                                 |

| ファイル(E) 編集(E) 表示(V) 履歴(                                                                                          | (S) ブックマーク(B) ツール(I) ヘルプ(H)       — □ ×         ×       R BarTender Print Portal - Seagull ×       +         □       localhost/BarTender/Browse/6ba7e86       60%       ••• ♡ ☆       II\ □ Θ       =                                                                                                    | ▶ Librarianフォルダを参照フォルダ<br>に追加します                           |
|----------------------------------------------------------------------------------------------------|----------------------------------------------------------------------------------------------------|------------------------------------------------------------|
| <ul> <li>Tr—⊥ / Librarian / Demo2</li> <li>Templates</li> <li>Librarian</li> <li>Demo1</li> <li>Demo2</li> </ul> | P ヘルプ 体 管理設定      T     T | <ul> <li>表示を詳細にします</li> <li>ラベルの右側のアイコンをクリックします</li> </ul> |
| w zozi sezgui scienaric, inc. All rights reserved.   Privac                                                      | Powered by Doff Heritage Sources                                                                                                    |                                                            |

| ファイル( <u>F)</u> 編集( <u>E</u> ) 表示( <u>V</u> ) 履歴             | ( <u>5)</u> ブックマーク( <u>B</u> ) ツール( <u>T</u> ) ヘルプ( <u>H</u> ) | - 🗆 🗙                              |
|--------------------------------------------------------------|----------------------------------------------------------------|------------------------------------|
| 🛐 Google 翻訳                                                  | × 🔝 Document Revision History (Al/ × +                         |                                    |
| ← → ♂ ☆                                                      | □ localhost/BarTender/Revisions/Histor 60%                     | III\ ⊡ ⊖ ≡                         |
| 3                                                            |                                                                | ❸ ヘルプ 💙 管理設定                       |
| リビジョン履歴<br>AIAG_B-3.BTW                                      |                                                                |                                    |
| リビジョン                                                        | バージョン 3 👂 コメントを追加 🛛 リビジョン画像を表示 🖹 コメントを障                        | す 🗲 リビジョンの比較                       |
| ≝ 「 バージョン 3 佛布                                               | チェックイン By sirisawa (SIRISAWA)<br>右下削除しました                      | <sup>このリビ</sup> リビジョンの比較<br>バージョン2 |
| 豪誉 バージョン 2                                                   |                                                                | バージョン1                             |
| 豪喜 バージョン1                                                    |                                                                | 閉じる                                |
|                                                              |                                                                |                                    |
|                                                              |                                                                |                                    |
|                                                              |                                                                |                                    |
|                                                              |                                                                |                                    |
|                                                              |                                                                |                                    |
|                                                              |                                                                |                                    |
| D 2021 Seaguil Scientific, Inc. All rights reserved.   Priva | ۹                                                              |                                    |

- ▶リビジョンの比較をクリックします
- ▶今回はバージョン3とバージョン 1を比較します

| ファイル(E) 編集(E) 表示(V) 履歴(S) ブックマーク(B) ツール(I) ヘルプ(H)                                                                                                    | _                   |   | $\times$ |
|----------------------------------------------------------------------------------------------------|---------------------|---|----------|
| 🛜 Document Comparison - Seagu 🗙 🕂                                                                                                    |                     |   |          |
| $\leftarrow \rightarrow \mathbb{C}$ (c) $\square$ localhost/BarTender/Revisions/Comp. 60% $\cdots \boxtimes \clubsuit$                                                                                                    | III\ 🗉              | 9 | ≡        |
| 戻る                                                                                                    |                     |   | ^        |
| 比較中         から                                                                                                    |                     |   |          |
| 14015248 D-ITEM<br>900<br>900<br>900<br>900<br>900<br>900<br>900<br>900<br>900<br>90                                                                                                    | M<br>IR<br>Internet |   |          |
| 差分                                                                                                    |                     |   |          |
| Franktino       14015248       D-ITEM         OURNITY       900       9V DC MOTOR         Statistical       0460687       9V DC MOTOR         Statistical       0460687       1032018       07-05-28         Statistical       0150 Statistical       07-05-28       07-05-28         Statistical       017/151       1032018       07-05-28 |                     |   |          |
|                                                                                                    |                     |   | ~        |

### バージョン3とバージョン1の差 分が赤く表示されます

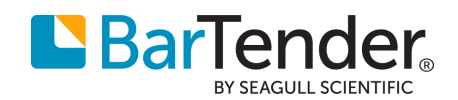

## What's New Librarian for BarTender 2021

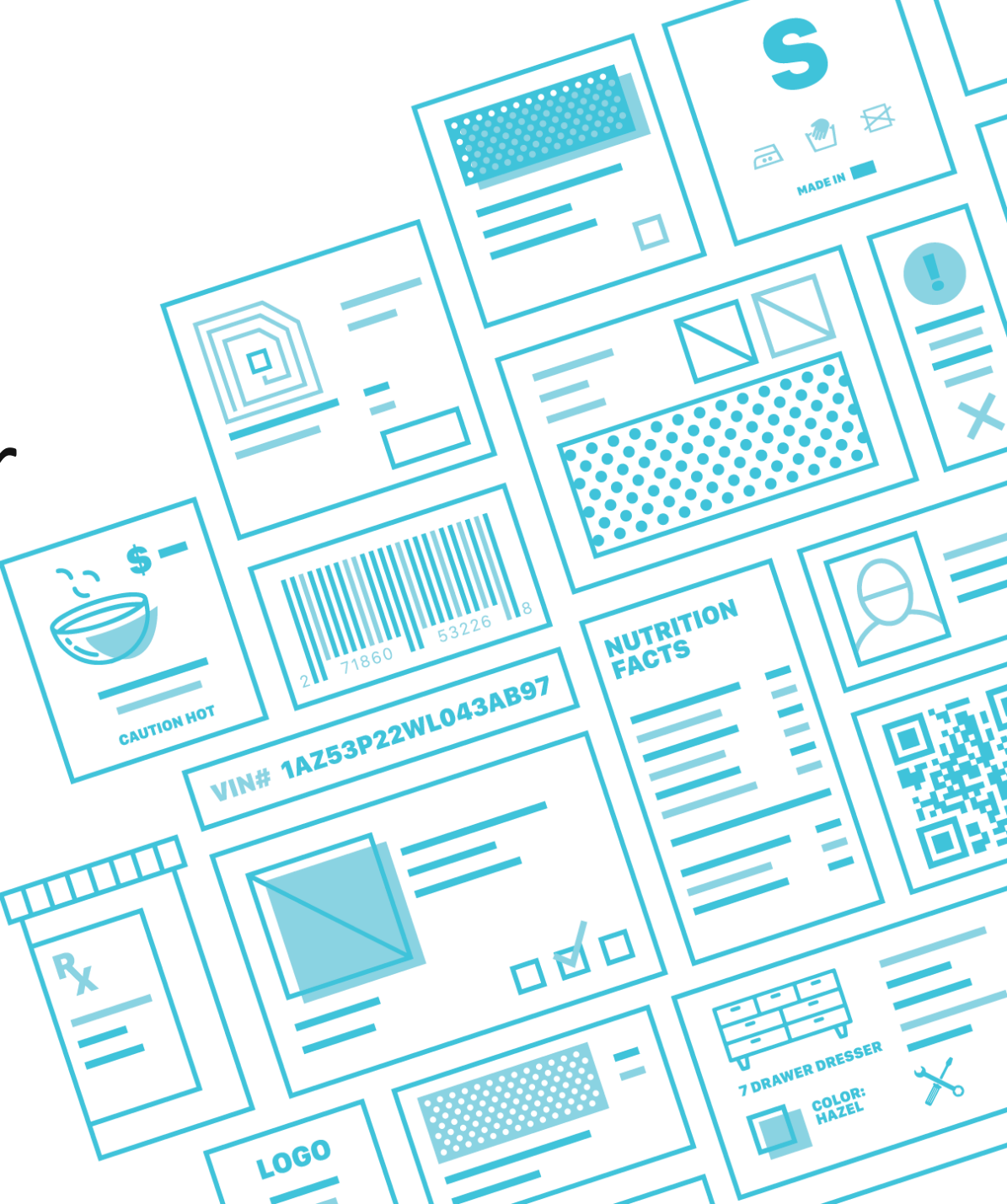

### Agenda

- ▶ Librarianの概要
- ▶ 履歴管理
- ▶ BarTender2021 の新しいワークフロー
  - ▶ ビジュアル/プロセスフローベースの設計と制御
  - ▶ 簡単なワークフローマップによりファイルアクセス権を 制御します
  - カスタマイズ可能なファイルの状態と遷移
  - ▶ ファイル毎にアクセス権の制御
  - ▶ 複数のワークフローを作成しそれぞれを任意のフォルダに指定
  - ▶ ワークフローのステータス変更時にメール通知機能
  - ▶ プリントポータルを通してのステータスの承認機能

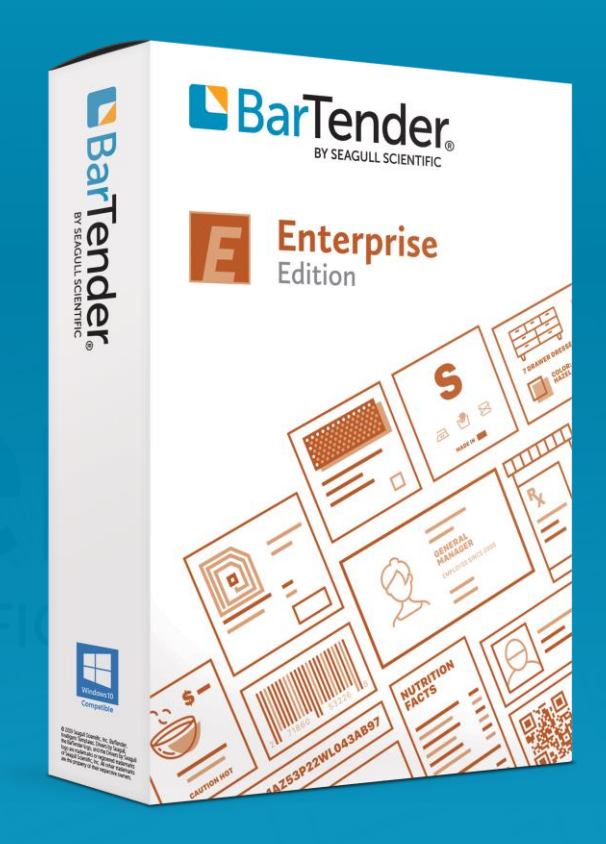

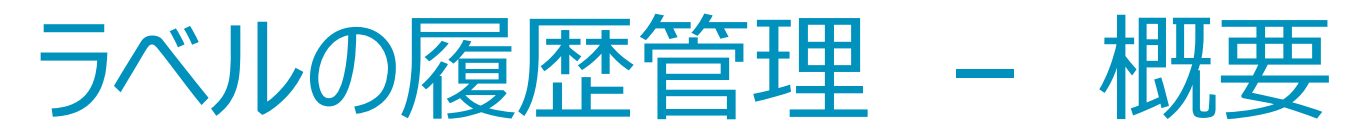

| イル(F) 編集(E) 表示(V           | ) 管理       | 里(A) Tools ヘルプ(H)                                                                                                    |                                               |        |                                                          |                                 |     |                                                                                                    |               |          |
|----------------------------|------------|----------------------------------------------------------------------------------------------------|-----------------------------------------------|--------|----------------------------------------------------------|---------------------------------|-----|----------------------------------------------------------------------------------------------------|---------------|----------|
| ://Demo2                   | ,          |                                                                                                    |                                               |        |                                                          |                                 |     |                                                                                                    |               |          |
| Ą                          | <b>μ</b> Χ | ファイル                                                                                                    |                                               |        |                                                          |                                 |     |                                                                                                    | 1             | <b>д</b> |
| ≧ 自分の承認待ち                  |            | 名前                                                                                                    |                                               | バージョン  | サイズ                                                      | ワークフロー                          | 状態  | フォルダ                                                                                                    | 最終変更日         | Ŧ        |
| ✓ 自分にチェックアウト済み<br>■ ニノーマニロ |            | 🔒 💽 No5_Record Picker.btw                                                                                                    |                                               | 1      | 98.76 KB                                                 |                                 |     | lib://Demo2                                                                                                    | 2021/03/31 13 | 3:21     |
| Demo1                      |            | 🔒 💽 No4_Intelligent Template.btw                                                                                                    |                                               | 1      | 79.03 KB                                                 |                                 |     | lib://Demo2                                                                                                    | 2021/03/31 13 | 3:21     |
| 🗁 Demo2                    |            | 🔒 💽 No3_Database.btw                                                                                                    |                                               | 1      | 73.90 KB                                                 |                                 |     | lib://Demo2                                                                                                    | 2021/03/31 13 | 3:21     |
|                            |            | 🔒 💽 No2_Transforms.btw                                                                                                    |                                               | 1      | 67.34 KB                                                 |                                 |     | lib://Demo2                                                                                                    | 2021/03/31 13 | 3:21     |
|                            |            | a No1_Static template.btw                                                                                                    |                                               | 1      | 84.69 KB                                                 |                                 |     | lib://Demo2                                                                                                    | 2021/03/31 13 | 3:21     |
|                            |            | 🔒 💽 No9_Form Level Actions.btw                                                                                                    |                                               | 1      | 106.46 KB                                                |                                 |     | lib://Demo2                                                                                                    | 2021/03/31 13 | 3:21     |
|                            |            | 🔒 💽 AIAG_B-3.BTW                                                                                                    |                                               | 3      | 29.58 KB                                                 |                                 |     | lib://Demo2                                                                                                    | 2021/03/31 13 | 3:17     |
|                            |            | ファイル履歴<br>lib://Demo2/AIAG B-3.BTW                                                                                                    |                                               |        |                                                          |                                 |     | ປັນປັ່ユ-                                                                                                    | 4 C           |          |
|                            |            |                                                                                                    |                                               |        |                                                          |                                 |     |                                                                                                    |               |          |
|                            |            | 時間                                                                                                    | アクション                                         | *      | ユーザー                                                     | 状                               | 態 ^ |                                                                                                    |               |          |
|                            |            | 時間<br>ヨ バージョン: 3                                                                                                    | アクション                                         | *      | ユーザー                                                     | 状                               | 態 ^ |                                                                                                    |               |          |
|                            |            | 時間<br>・・・・・・・・・・・・・・・・・・・・・・・・・・・・・・・・・・・・                                                                                                    | アクション<br>チェックイン                               | •      | ユーザー<br>SEANET¥si                                        | 状<br>risawa                     | 態 ^ | 14015248                                                                                                    | DITEM         |          |
|                            |            | 時間<br>・ バージョン: 3<br>2021/03/31 13:17:22<br>右下前除しました<br>・ バージョン: 2                                                                                                    | アクション<br> チェックイン                              | *      | ユーザー<br>SEANET¥si                                        | 状<br>risawa                     | 態 ^ | 14015248                                                                                                    | D-ITEM        |          |
|                            |            | <ul> <li>時間</li> <li>ゴ パージョン: 3</li> <li>2021/03/31 13:17:22</li> <li>右下前除しました</li> <li>ゴ パージョン: 2</li> <li>2021/03/31 13:16:15</li> </ul>                                     | アクション<br>チェックイン<br>チェックアウ                     | ▲<br>► | ユーザー<br>SEANET¥si<br>SEANET¥si                           | 状<br>risawa  <br>risawa         | 態 ^ | 14015248<br>900                                                                                                    | D-ITEM        |          |
|                            |            | 時間<br>・ パージョン: 3<br>2021/03/31 13:17:22<br>右下削除しました<br>・ パージョン: 2<br>2021/03/31 13:16:15<br>2021/03/31 13:15:58                                                                | アクション<br>チェックイン<br>チェックアウ<br>チェックアウ           | •      | ユーザー<br>SEANET¥si<br>SEANET¥si<br>SEANET¥si              | 求<br>risawa<br>risawa<br>risawa | 態 ^ | 900                                                                                                    | D-ITEM        |          |
|                            |            | 時間<br><ul> <li>「「ージョン: 3</li> <li>2021/03/31 13:17:22</li> <li>右下前除しました</li> <li>」「「ージョン: 2</li> <li>2021/03/31 13:16:15</li> <li>2021/03/31 13:15:58</li> <li>test</li> </ul> | アクション<br>チェックイン<br>チェックアウ<br>チェックアウ           | ▲<br>► | ユーザー<br>SEANET¥si<br>SEANET¥si<br>SEANET¥si              | 状<br>risawa<br>risawa<br>risawa | 態 ^ | 900<br>040087<br>14015248<br>900<br>040087<br>040087<br>0400000000000000000000000000000000000 | D-ITEM        |          |
|                            |            | 時間<br>「「ージョン: 3 2021/03/31 13:17:22<br>右下削除しました 」パージョン: 2 2021/03/31 13:16:15 2021/03/31 13:15:58 test 」パージョン: 1                                                               | アクション<br>チェックイン<br>チェックアウ<br>チェックアウ           | ►<br>► | ユーザー<br>SEANET¥si<br>SEANET¥si<br>SEANET¥si              | 状<br>risawa<br>risawa<br>risawa | 意 ^ | 14015248<br>900<br>1100<br>1100<br>1100<br>1100<br>1100<br>1100                                                                                                    | D-ITEM        |          |
|                            |            | 時間<br>「「ージョン:3 2021/03/31 13:17:22 右下前除しました  」パージョン:2 2021/03/31 13:16:15 2021/03/31 13:15:58 test 」パージョン:1 2021/03/31 13:15:03                                                | アクション<br>チェックイン<br>チェックアウ<br>チェックイン<br>チェックアウ | ►<br>► | ユーザー<br>SEANET¥si<br>SEANET¥si<br>SEANET¥si<br>SEANET¥si | 状<br>risawa<br>risawa<br>risawa | 意 ^ | 14015248<br>900<br>900<br>1204<br>1204<br>1204                                                                                                    | D-ITEM        |          |

#### ▶ ラベルの履歴の管理

- ラベルファイル、(その他ラベルと 紐づくDBファイルなども)
   Librarianを利用して一元管理 可能
- ▶ データはBarTenderのシステム データベースに保存されます

#### ► 右クリック> 追加 よりファイルを追加できます

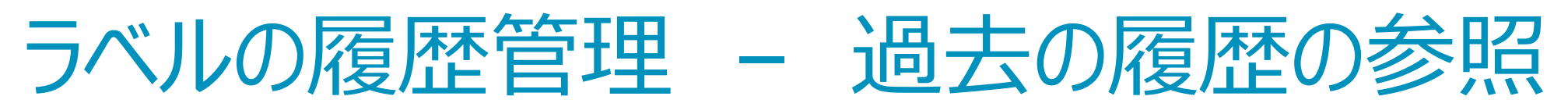

| BarTender Librarian                                            |                                |                            |       |           |         |           |             | – 🗆 🗙            |
|----------------------------------------------------------------|--------------------------------|----------------------------|-------|-----------|---------|-----------|-------------|------------------|
| ァイル(F) 編集(E) 表示(V)                                             | 管理(A) Tools ヘルプ(H)             |                            |       |           |         |           |             |                  |
| ://Demo2                                                       |                                |                            |       |           |         |           |             | ,                |
| .ष्रं                                                          | × ファイル                         |                            |       |           |         |           |             | ф :              |
| <ul> <li>         自分の承認待ち      </li> <li> </li> <li></li></ul> | 名前                             |                            | バージョン | サイズ       | ワークフロー  | 状態        | フォルダ        | 最終変更日 ▼          |
|                                                                | 🔒 💽 No5_Record Picker.btw      |                            | 1     | 98.76 KB  |         |           | lib://Demo2 | 2021/03/31 13:21 |
|                                                                | 🔒 💽 No4_Intelligent Template.b | otw                        | 1     | 79.03 KB  |         |           | lib://Demo2 | 2021/03/31 13:21 |
|                                                                | 🔒 💽 No3_Database.btw           |                            | 1     | 73.90 KB  |         |           | lib://Demo2 | 2021/03/31 13:21 |
|                                                                | 🔒 💽 No2_Transforms.btw         |                            | 1     | 67.34 KB  |         |           | lib://Demo2 | 2021/03/31 13:21 |
|                                                                | 🔒 💽 No1_Static template.btw    |                            | 1     | 84.69 KB  |         |           | lib://Demo2 | 2021/03/31 13:21 |
|                                                                | 🔤 💽 1405_Form Level Actionsib  | LVV                        | 1     | 100.40 KD |         |           | iib,//Demoz | 2021/05/51 15:21 |
|                                                                | 📓 💽 AIAG_B-3.BTW               |                            | 3     | 29.58 KB  |         |           | lib://Demo2 | 2021/03/31 13:17 |
|                                                                | lib://Demo2/AIAG_B-3.BTW       |                            |       |           |         | 📘 コメントを表示 |             |                  |
|                                                                | lib://Demo2/AIAG_B-3.BTW       |                            |       |           |         | コメントを表示   |             |                  |
|                                                                | 時間                             | アクション                      | *     | ユーザー      | 状       | 態 ^       |             |                  |
|                                                                | バージョン: 3                       |                            |       |           |         |           |             |                  |
|                                                                | 2021/03/31 13:17:22            | チェックイン                     |       | SEANET¥s  | irisawa |           |             |                  |
|                                                                | 右下削除しました                       |                            |       |           |         |           | 14015248    | B D-ITEM         |
|                                                                | ・ バージョン: 2                     |                            |       |           |         |           | 900         |                  |
|                                                                | 2021/03/31 13:16:15            | チェックアウ                     | ٢     | SEANET¥s  | irisawa |           |             |                  |
|                                                                | 2021/03/31 13:15:58            | 2021/03/31 13:15:58 チェックイン |       | SEANET¥s  | irisawa |           | 0460687     |                  |
|                                                                | test                           |                            |       |           |         |           |             |                  |
|                                                                | バージョン: 1                       |                            |       |           |         |           |             |                  |
|                                                                | 2021/03/31 13:15:03            | チェックアウ                     | ٢     | SEANET¥s  | irisawa |           |             |                  |
|                                                                |                                |                            |       |           |         |           |             |                  |
|                                                                | 2021/03/31 13:14:46            | 追加                         |       | SEANET¥s  | irisawa |           |             |                  |

▶ AIAG\_B-3.btwを選択する

▶ 画面下に過去のバージョン履歴 が表示されます

 
 ・選択したバージョンのラベルのイ メージが右側に表示されます

#### ラベルの履歴管理 – 過去のバージョンに戻す

| BarTender Librarian          |                                  |          |               |                         |               |       |                               | – 🗆 ×                 |
|------------------------------|----------------------------------|----------|---------------|-------------------------|---------------|-------|-------------------------------|-----------------------|
| ファイル(F) 編集(E) 表示(V)          | 管理(A) Tools ヘルプ(H)               |          |               |                         |               |       |                               |                       |
| ib://Demo2                   |                                  |          |               |                         |               |       |                               | \<br>\                |
| ามศ์                         | ・× ファイル                          |          |               |                         |               |       |                               | <b>д</b> у            |
| - ■ 自分の承認待ち                  | 名前                               |          | 10-31-31      | #17                     | <u>0-070-</u> | 生物    | ᄀᆂᄟᄸ                          | 异效亦面口                 |
| ・ ✓ 目分にナエックパリトン済み<br>御 ライブラリ | 🔒 💽 AIAG_B-3.BTW                 |          | 3             | 29.58 KB                |               |       | lib://Demo2                   | 2021/03/31 13:17.     |
| Demo1                        | INO2_Transforms.btw              |          | 1             | 07.54 KD                |               |       | iib// Demoz                   | 2021/03/31 13:21      |
|                              | 🔒 💽 No3_Database.btw             |          | 1             | 73.90 KB                |               |       | lib://Demo2                   | 2021/03/31 13:21.     |
|                              | 🔒 💽 No4_Intelligent Template.btw |          | 1             | 79.03 KB                |               |       | lib://Demo2                   | 2021/03/31 13:21      |
|                              | 🔒 💽 No1_Static template.btw      |          | 1             | 84.69 KB                |               |       | lib://Demo2                   | 2021/03/31 13:21.     |
|                              | 🔒 💽 No5_Record Picker.btw        |          | 1             | 98.76 KB                |               |       | lib://Demo2                   | 2021/03/31 13:21.     |
|                              | 🔒 💽 No9_Form Level Actions.btw   |          | 1             | 106.46 KB               |               |       | lib://Demo2                   | 2021/03/31 13:21.     |
|                              | lib://Demo2/AIAG_B-3.BTW<br>時間   | ויבולק   |               | 7_tf_                   |               | はお    |                               |                       |
|                              | h라(B)                            | 19937    | <b>•</b>      | 1-9-                    |               | 1/ 18 |                               |                       |
|                              | パージョン: 3                         |          |               |                         |               |       |                               |                       |
|                              | 2021/03/31 13:17:22              | チェックイン   |               | SEANET¥sirisawa         |               |       |                               |                       |
|                              | 右下削除しました                         |          |               |                         |               |       |                               |                       |
|                              | ・ パージョン: 2                       |          |               |                         |               |       | 140152                        | 248 <sub>D-ITEM</sub> |
|                              | 2021/03/31 13:16:15              | チェックアウト  | •             | SEANET                  | sirisawa      |       | 900                           | 9V DC MOTOR           |
|                              | 2021/03/31 13:15:58              | チェックイン   |               | SEANET                  | sirisawa      |       | 1000 0460687                  | 07-05-20              |
|                              | test                             |          | このバージ         | ジョンを開く <mark>(</mark> ( | D)            |       |                               | P 2022                |
|                              |                                  |          | このバージョンの取得(G) |                         | )             |       |                               | HEVEON 4              |
|                              | バージョン: 1                         |          |               |                         |               |       | VOUS COMPANY, RE COV, RT 1004 |                       |
|                              | 2021/03/31 13:15:03              | チェック     | コメントを注        | 絙隹(F)                   |               |       |                               |                       |
|                              | 2021/03/31 13:14:46              | 追加       | 2721 64       | 0 H 7 ( C / ···         |               |       |                               |                       |
|                              | test                             | C        | ロールバッ         | ク(R)                    |               |       |                               |                       |
|                              | -                                |          |               |                         | <b></b>       | -     |                               |                       |
|                              |                                  | <b>P</b> | プロパティ         | (P)                     |               |       |                               |                       |

 こちらのラベルの最新バージョンは 3ですが過去のバージョンを選択 し右クリック>ロールバックすること により、以前のバージョンに簡単 に戻すことができます

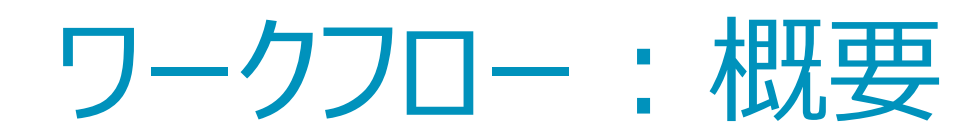

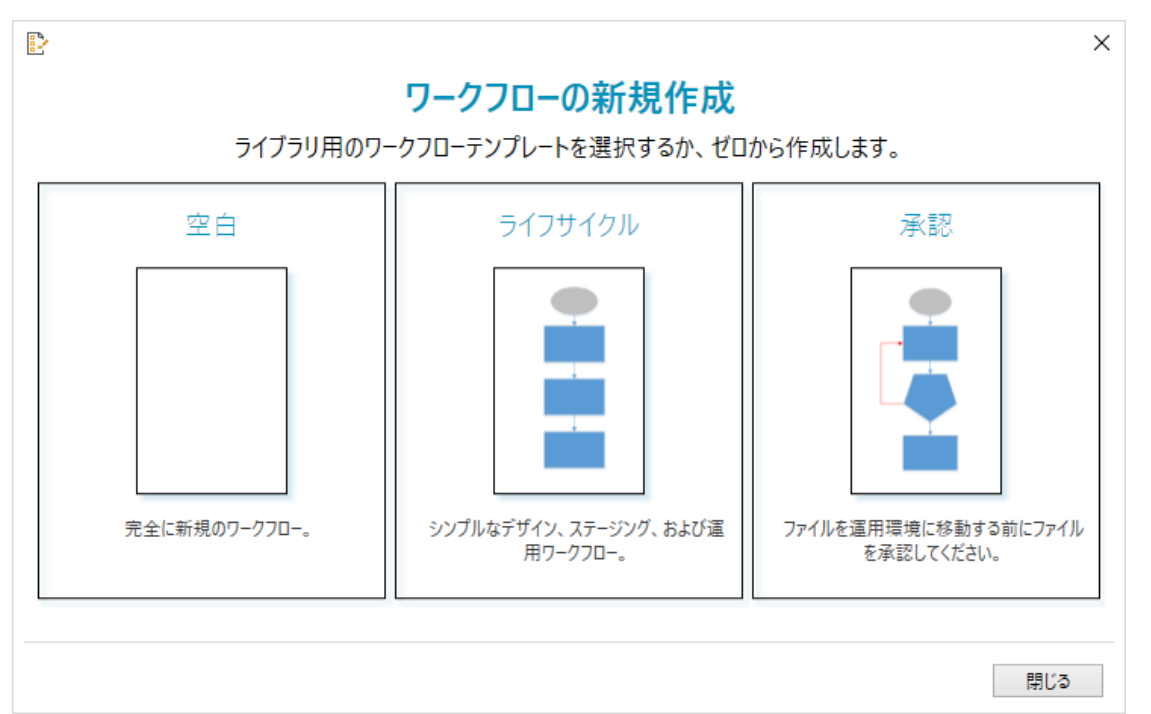

- ▶ ドキュメントの作成/変更/仕様を制御
- ▶複数のドキュメントバージョンの追跡
- ▶ 生産前に確認と承認を要求することにより、エラー ラベルのリリースの制御
- ▶お客様の環境に合わせてワークフローを作成、設定いただけます

例えば: 左の承認ワークフロー

- ▶ デザイナーがラベルを作成
- ▶管理者がラベルをチェックし、問題があれば赤の⇒に従いデザイナに差し戻しします
- ▶ 管理者が承認する
  - Print Station, Print Portal, Integrationで印刷 可能となる

#### ワークフロー:電子メール設定

3 BarTender Administration Console プリンタの設定 電子メールサーバー ファイルの保存場所 ▼ データベース接続 電子メールサーバーを定義すると、BarTenderでアラート、メッヤージング、およびワークフロー電子メールを送信できます。 SAP IDoc定義 データプロバイダ 雷子メールサーバー 🕇 追加 電子メールサーバー1 名前: インテグレーション デプロイ アカウントの設定 サーバー メールサーバー: smtp.zoho.com メッセージ履歴 メールの送信元: sirisawa@bartenderjapan.com クラウドストレージ 設定 ▼ ヤキュリティ コーザー許可 図証が必要(O) ロギング ユーザー名: sirisawa@bartenderjapan.com 電子署名 \*\*\*\*\*\*\*\*\*\* パスワード:

Administration Consoleの電子メールの設定をしておくことにより、ワークフローのステータスが 変更された際に指定したメールアドレスに通知をすることができます

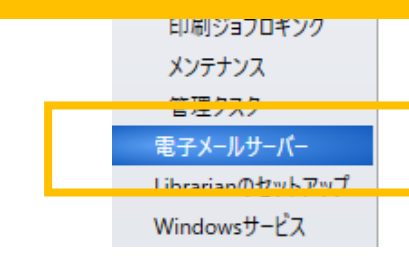

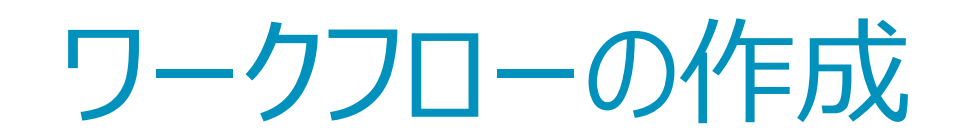

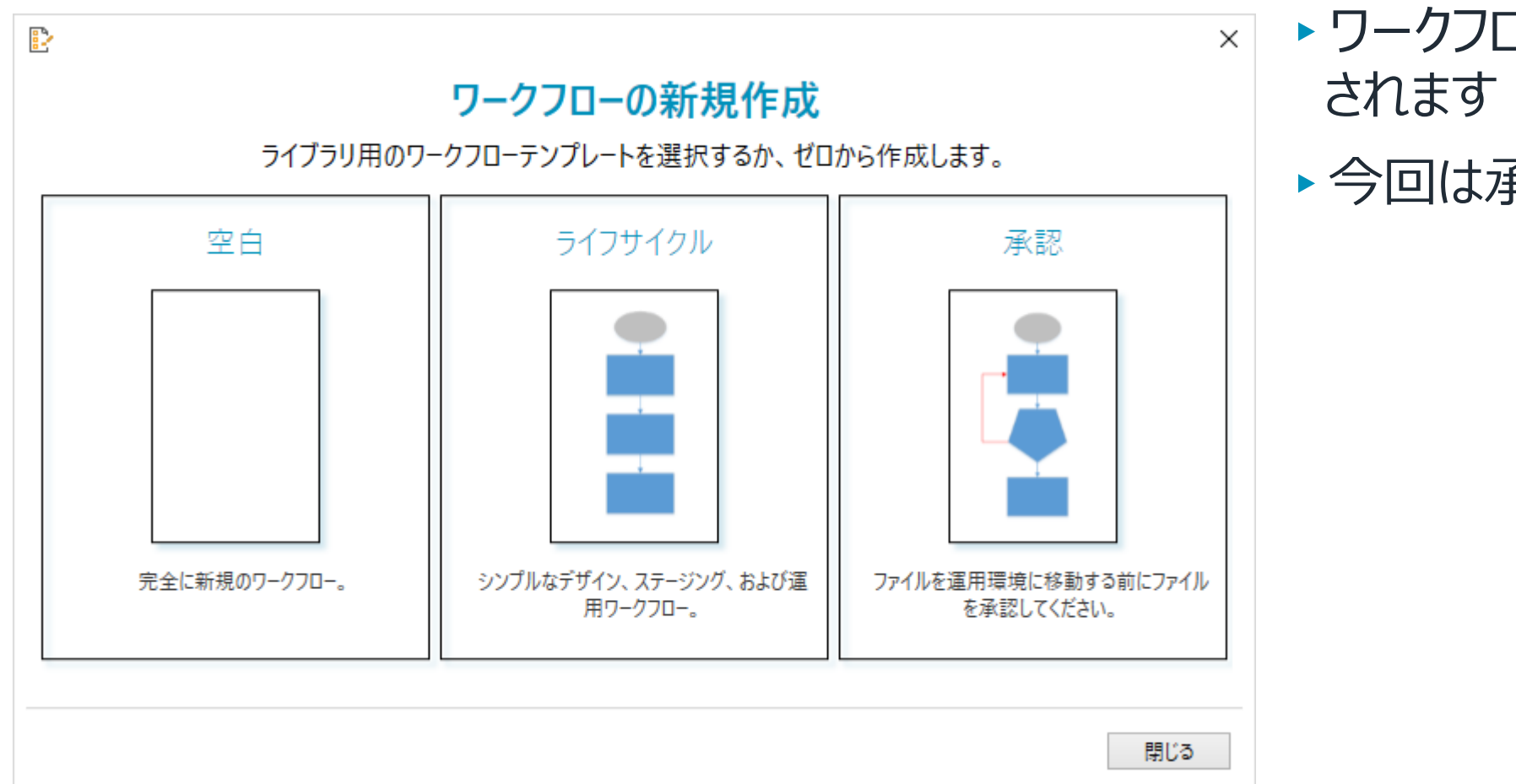

▶ ワークフローの新規作成画面表示 されます

▶今回は承認を選択します

ワークフローの作成

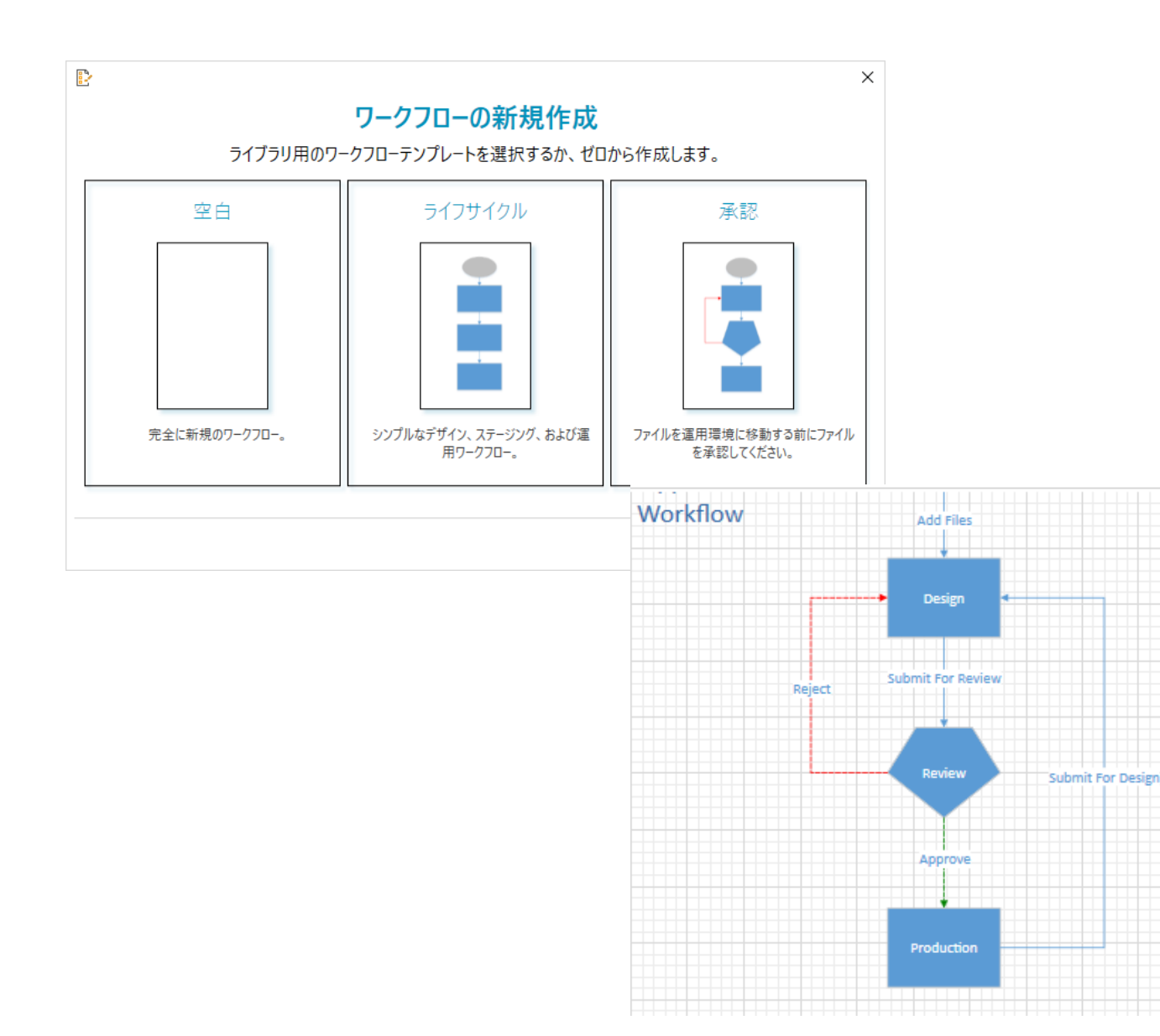

#### ▶ ワークフローの新規作成画面表示 されます

▶今回は承認を選択します

ワークフローの作成

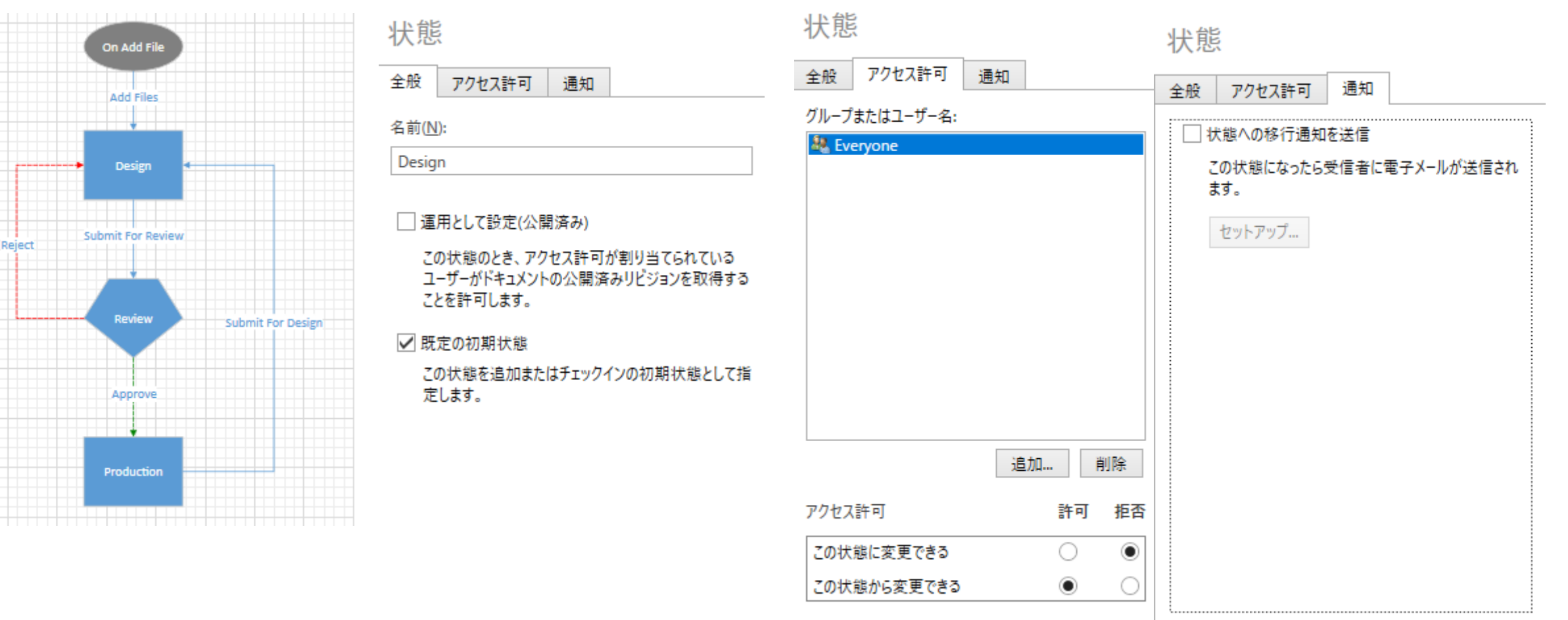

Design, Review, Production および矢印に各種設定を行います

※今回紹介するワークフローではProducitonの状態のみ運用として設定(公開済み)をチェックありとします

### ワークフローの作成

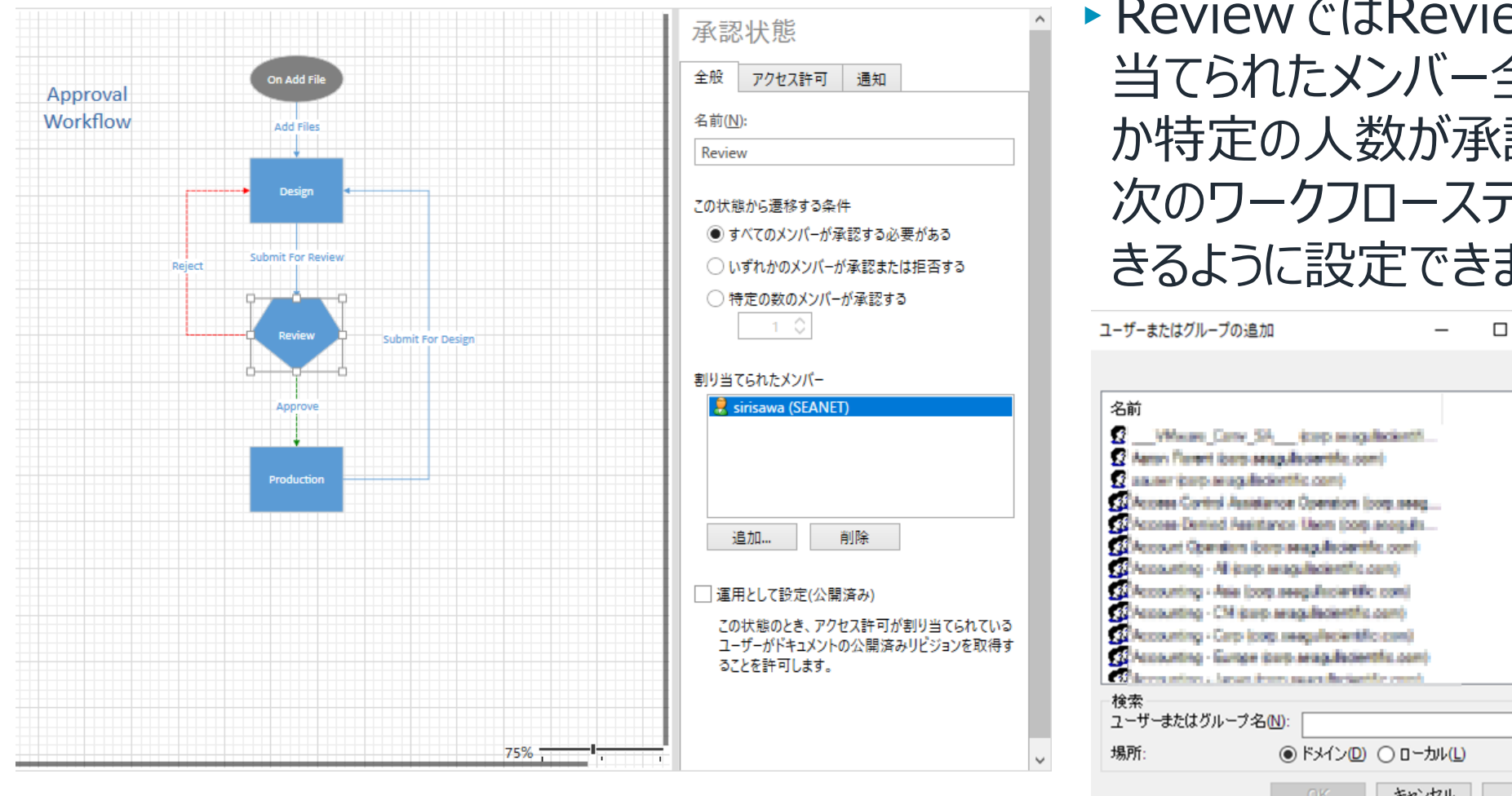

 ReviewではReview権限に割り 当てられたメンバー全員が承認する か特定の人数が承認することにより 次のワークフローステータスに遷移で きるように設定できます

X

キャンセル ヘルプ

Review, Production および矢印に各種設

※今回紹介するワークフローではProductionの状態のみ運用として設定(公開済み)をチェックありとします

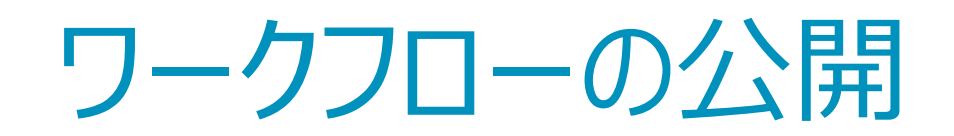

| 💮 BarTender Administrat | tion Console                           |                               |              |                   |           |          | -           |     | $\times$ |
|-------------------------|----------------------------------------|-------------------------------|--------------|-------------------|-----------|----------|-------------|-----|----------|
| プリンタの設定                 | Librarianのセットアップ                       |                               |              |                   |           |          |             |     |          |
| ファイルの保存場所               | ワークフロー                                 |                               |              |                   |           |          |             |     | ^        |
| ▼ テータベース接続              |                                        |                               |              |                   |           |          |             |     |          |
| SAP IDoc 定義             | ワークフローはLibrarianファイルのライン               | フサイクルを説明します。ワークフローは、運用を       | 目的としたテンプレー   | トテサインのレヒューと承認などのヒ | ジネスフロセスを自 | 動化する機能を招 | 是供します。      |     |          |
| テーダノロハイダ                | → 単新規ワークフロー 🛛 ペリーク                     | 7フローを編集                       |              |                   |           |          |             |     |          |
| ▼ 17770-737             |                                        |                               |              |                   |           |          |             |     |          |
| 7701<br>#_//-           | ワークフロー                                 | 操作                            |              | 公開済み              | 状態        |          |             | -   | •        |
| リーハー                    | Demo2                                  | 変面を小問                         |              | <b>土</b> 公問       |           |          |             |     |          |
| クラウドフトレージ               | リビジョン: 11                              | XXCAM                         |              | 자고베               |           |          | · · · · · · | -   |          |
| * セキュリティ                |                                        |                               |              |                   |           |          |             |     | 1        |
| - ビーエンント                |                                        |                               |              |                   |           |          |             |     |          |
| ロギング                    |                                        |                               |              |                   |           |          |             |     |          |
| 電子署名                    |                                        |                               |              |                   |           |          |             |     |          |
| ドキュメントの暗号化              |                                        |                               |              |                   |           |          |             |     |          |
| ▼ ライセンシング               | ワークフロールール                              |                               |              |                   |           |          |             |     |          |
| プリンタの使用量                | , ,,,, ,,,,,,,,,,,,,,,,,,,,,,,,,,,,,,, |                               |              |                   |           |          |             |     |          |
| ユーザーアクティビティ             | ワークフロールールは、特定のワークフロ                    | 1ーをBarTenderテンプレートデザインなどのLibr | arianファイル種類に | 割り当てます。           |           |          |             |     |          |
| ライセンス設定                 |                                        |                               |              |                   |           |          |             |     |          |
| 冗長性                     | 一 新規ワークフロールール                          |                               |              |                   |           |          |             |     |          |
| 警告の設定                   |                                        |                               |              |                   |           |          |             |     |          |
| ▼ システム データベース           |                                        |                               |              |                   |           |          |             |     |          |
| 印刷ジョブロギング               |                                        |                               |              |                   |           |          |             |     |          |
| メンテナンス                  |                                        |                               |              |                   |           |          |             |     |          |
| 管理タスク                   |                                        |                               |              |                   |           |          |             |     |          |
| 電子メールサーバー               |                                        |                               |              |                   |           |          |             |     |          |
| Librarianのセットアップ        |                                        |                               |              |                   |           |          |             |     |          |
| Windowsサービス             | その他のオプション                              |                               |              |                   |           |          |             |     |          |
|                         | 20180/17232                            |                               |              |                   |           |          |             |     |          |
|                         | Print Portalでは、電子メールを使用                | してBarTenderデザインテンプレートのレビューお   | よび承認などのワーク   | フロープロセスを統合できます。   |           |          |             |     |          |
|                         | Drint Dortol/DURLy http://localh       | oct/ParTandor/                |              |                   |           |          |             |     |          |
|                         | mit Fortally ONL: http://localin       |                               |              |                   |           |          |             |     | ~        |
|                         |                                        |                               |              |                   | OK        | 適用       | キャンセル       | ヘルブ |          |
|                         |                                        |                               |              |                   |           |          |             |     |          |

### ワークフローが未公開となって いますので公開とします

#### ワークフロールールの設定

| 💮 BarTender Administr                                                                                                  | ration Console                                                           |                                |                        |                                              | – 🗆 X     |              |
|----------------------------------------------------------------------------------------------------|--------------------------------------------------------------------------|--------------------------------|------------------------|----------------------------------------------|-----------|--------------|
| プリンタの設定<br>ファイルの保存場所                                                                                                   | Librarianのセットアップ<br>ヮ-ヮヮー                                                |                                |                        |                                              | ^         |              |
| <ul> <li>テータベース接続</li> <li>SAP IDoc定義</li> <li>データプロバイダ</li> <li>マインテグレーション</li> </ul>                                 | ワークフローはLibrarianファイルのライフサイクルを説明しま<br>+ <sup>2</sup> 新規ワークフロー 👋 ワークフローを編集 | ます。ワークフローは、運用を目的とし             | <i>,</i> たテンプレートデザインのレ | ビューと承認などのビジネスプロセスを自動化する機                     | 能を提供します。  |              |
| デブロイ<br>サーバー<br>メッセージ履歴<br>クラウドストレージ<br>▼ セキュリティ                                                                       | <b>ワークフロー</b><br>Demo2<br>リピジョン:11                                       | 操作                             |                        | 公開済み状態<br>公開済みリビジョン11<br>2021年3月31日 15:35:01 | ×         | I            |
| ユーザー許可<br>ロギング<br>電子署名<br>ドキュメントの暗号化<br>マライセンシング<br>ブリンタの使用量<br>コーザーアクティどティ                                            | <b>ワークフロールール</b><br>ワークフロールールは、特定のワークフローをBarTenderデン                     | ワークフロールール<br>ブレートデザ 📫 New Rule | · ↗ 編集(E)   )          | <  <b>↑</b> ↓                                | _         |              |
| ユーシーアックトロント<br>ライセンス設定<br>冗長性<br>警告の設定<br>マシステムデータベース<br>印刷ジョブロギング<br>メンテナンス<br>管理タスク<br>電子メールサーバー<br>Librarianのセットアップ | 揺 新規ワークフロールール                                                            | 有効「                            | Iーカフロー                 | 18,27-1143                                   |           | ファイルフィルタ<br> |
| Windowsサービス                                                                                                    | その他のオプション<br>Print Portalでは、電子メールを使用してBarTenderデザ                        | ้าวราววีน                      |                        |                                              |           |              |
|                                                                                                    | Print Portal@URL: http://localhost/BarTender/                            | 変更をプレビュ                        | ( <u>R</u> )           |                                              |           | 公開(1) キャンセ   |
|                                                                                                    |                                                                          |                                |                        | OK 適用                                        | キャンセル ヘルプ |              |

### ワークフロールールをクリックします

## ワークフロールールの作成画 面が表示されますので新規を クリックします

ヘルプ

ワークフロールールの設定

|                               |                                                     |                                                      |                 | ×              |                                                                                                    |
|-------------------------------|-----------------------------------------------------|------------------------------------------------------|-----------------|----------------|----------------------------------------------------------------------------------------------------|
| ワークフロ<br>ワークフロ                | ロールールを使用 <sup>:</sup><br>コーを割り当てるこ                  | すると特定のファイルの利<br>とができます。                              | 重類(BarTenderテン) | プレートなど)に       |                                                                                                    |
| .ibrarian                     | のフォルダー内の:                                           | ファイルの場合:                                             |                 |                |                                                                                                    |
| lib:/.                        | /Demo2                                              |                                                      |                 | 参照( <u>B</u> ) |                                                                                                    |
| 1例:11<br>対象のつ                 | 15://<br>マイルの種類:                                    |                                                      |                 |                |                                                                                                    |
| 138(0)/                       | 717001 <u>11</u> 78                                 |                                                      |                 |                |                                                                                                    |
| 例: *                          | ۰btw                                                |                                                      | 🗌 正規表現          | <br>見を使用       |                                                                                                    |
| ⊙ ワ−/                         | クフローを使用                                             |                                                      |                 |                |                                                                                                    |
| -                             | -致するファイルに                                           | ワークフローを割り当てる                                         | るために使用          |                |                                                                                                    |
| 5                             | フークフロー: Dem                                         | o2                                                   | ~               |                |                                                                                                    |
| <u></u>                       | (ルの追加を拒否                                            |                                                      |                 |                |                                                                                                    |
|                               |                                                     |                                                      |                 |                |                                                                                                    |
| -                             | 致ファイルの追加                                            | でユーザーを明示的に打                                          | 拒否するために使用       |                |                                                                                                    |
| <u></u><br>ו-חכלי-ו           | ・致ファイルの追加<br><sub>レール</sub>                         | でユーザーを明示的に打                                          | 拒否するために使用       |                |                                                                                                    |
| ー<br>ノークフローJ<br>十 New R       | 数ファイルの追加<br>ルール<br>Rule ∥ 編集(E)                     | でユーザーを明示的に打                                          | 拒否するために使用       |                |                                                                                                    |
| <br>]-クフロ-J<br>╋ New R<br>有効  | 牧ファイルの追加<br>レーレ<br>Rule ∥ 編集(E)<br>ワークフロー           | でユーザーを明示的に打<br>  🗙   🏚 🦊<br>- パスフィルタ                 | 拒否するために使用       |                |                                                                                                    |
| ー<br>フークフローJ<br>中 New R<br>有効 | 致ファイルの追加<br>ルール<br>Rule // 編集(E)<br>ワークフロー<br>Demo2 | でユーザーを明示的(24                                         | 拒否するために使用       |                | ファイルフィルタ<br>*                                                                                                 |
| →<br>1-クフローJ<br>● New R<br>有効 | 数ファイルの追加<br>レール<br>Rule // 編集(E)<br>ワークフロー<br>Demo2 | でユーザーを明示的に計                                          | 拒否するために使用       |                | ファイルフィルタ<br>*                                                                                                 |
| →<br>7-070-J<br>◆ New R<br>有効 | 牧ファイルの追加<br>ルール<br>Rule // 編集(E)<br>ワークフロー<br>Demo2 | でユーザーを明示的(こ)<br>  🗙   🎓 🦊<br>パスフィルタ<br>  lib://Demo2 | 拒否するために使用       |                | ファイルフィルタ<br>*                                                                                                 |
| →<br>                         | 牧ファイルの追加<br>ルール<br>Rule / 編集(E)<br>ワークフロー<br>Demo2  | でユーザーを明示的(こ)<br>  ¥   1 単<br>パスフィルタ<br>  ib://Demo2  | 拒否するために使用       |                | ファイルフィルタ<br>*                                                                                                 |
| →<br>- クフローJ<br>- New R<br>有効 | 数ファイルの追加<br>ルール<br>Rule // 編集(E)<br>ワークフロー<br>Demo2 | でユーザーを明示的(こ)<br>  ×   ↑ ↓<br>パスフィルタ<br> ib://Demo2   | 拒否するために使用       |                | ファイルフィルタ<br>*<br>-                                                                                            |
| ー-クフローJ<br>● New R<br>有効      | 牧ファイルの追加<br>ルール<br>Rule / 編集(E)<br>ワークフロー<br>Demo2  | でユーザーを明示的(こ)<br>  🗙   🏚 🦊<br>パスフィルタ<br>  lib://Demo2 | 拒否するために使用       |                | ・<br>ファイルレフィルタ<br>*<br>-<br>-<br>-<br>-<br>-<br>-<br>-<br>-<br>-<br>-<br>-<br>-<br>-<br>-<br>-<br>-<br>-<br>- |

- ▶ ワークフローは複数作成でき Librarian内のフォルダ毎に適した ワークフローを設定できます
- 今回はLibrarian内のDemo2に
   Demo2ワークフローを設定します
- ▶ 設定が完了しましたらワークフロー ルールを公開します

リルプ

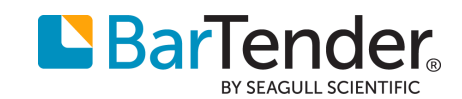

#### Print Portal とLibrarianの 統合機能

## What's New Librarian for BarTender 2021

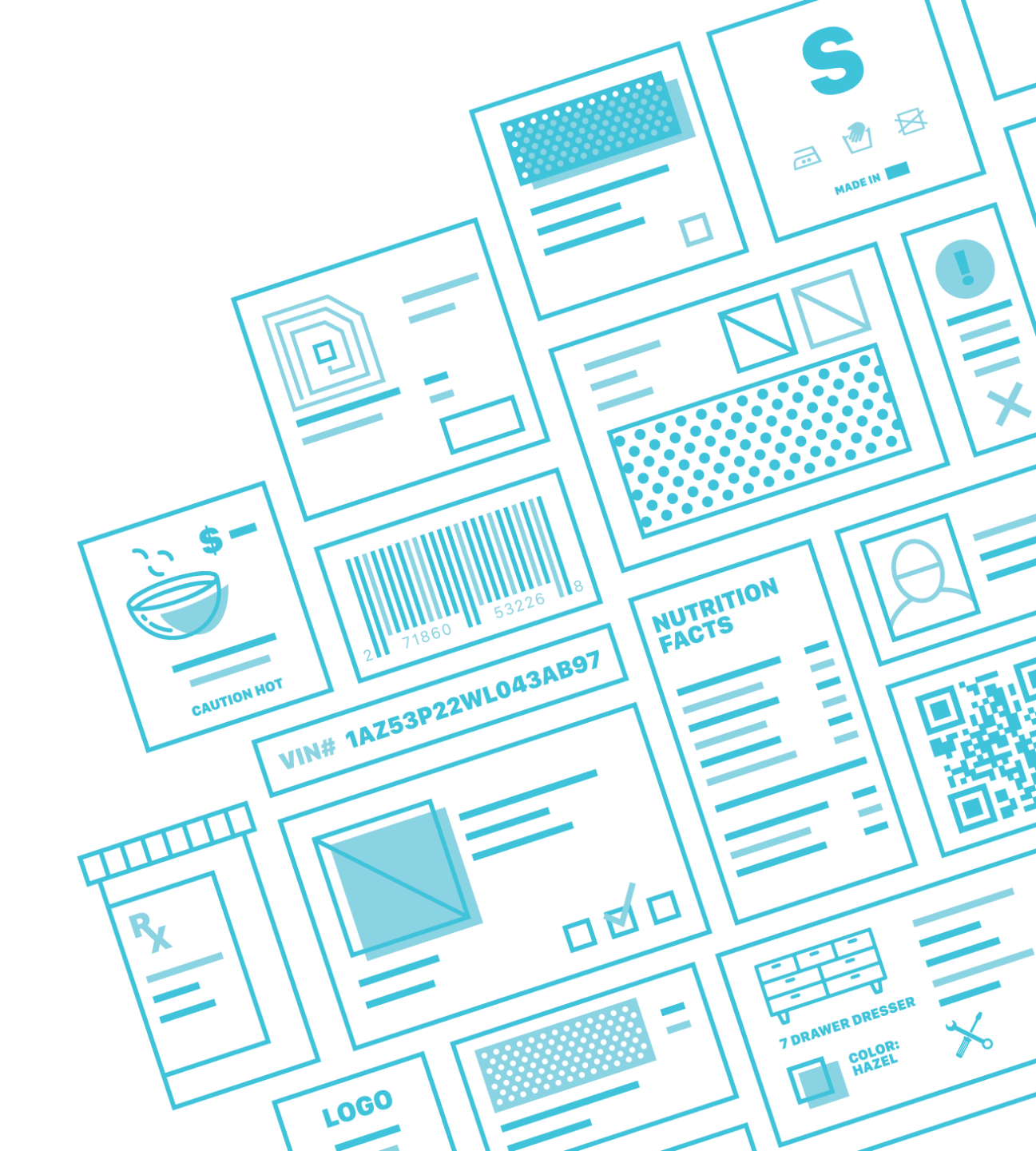

### Print PortalとLibrarianの統合設定

| 💮 BarTender Administrat          | ion Console                  |                                                |                           | - 🗆 X                |
|----------------------------------|------------------------------|------------------------------------------------|---------------------------|----------------------|
| プリンタの設定                          | Librarianのセットアッ              | プ                                              |                           |                      |
| ファイルの保存場所                        | ワークフロー                       |                                                |                           |                      |
| ▼ テーダヘース接続<br>SAD IDoc定美         |                              | ライフサイカルを説明します ロークフローけ 海田を日めとしたテンプレートデザ         | インのレビューレズのかどのどいネフプロセスを白新ル | オス郷鉄を担併します           |
| データプロバイダ                         |                              | フィフションルを読むなしより。ファフフローは、産用を日前としたフラフレードアン        | イノのアビューと体験などのビンホスノロビスを自動作 | 9°07778272772770739° |
| ▼ インテグレーション                      | 📲 新規ワークフロー 🛛 👋               | ワークフローを編集…                                     |                           |                      |
| デプロイ                             | <u> </u>                     | 操作                                             | 公開済み状能                    |                      |
| サーバー                             | Demo2                        | 2411                                           | 公開済みリビジョン11               |                      |
| メッセージ履歴                          | リビジョン: 11                    |                                                | 2021年3月31日 15:35:01       | × …                  |
| クラウドストレージ                        |                              |                                                |                           |                      |
| ▼ セキュリテイ<br>コーザー独司               |                              |                                                |                           |                      |
| ロギング                             |                              |                                                |                           |                      |
| 電子署名                             |                              |                                                |                           |                      |
| ドキュメントの暗号化                       |                              |                                                |                           |                      |
| ▼ ライセンシング                        | ワークフロールール                    |                                                |                           |                      |
| プリンタの使用量                         |                              |                                                | 7++                       |                      |
| ユーザーアクティビティ                      | リークノロールールは、特定のリーク            | ノノローをBarlenderテノノレートテリインなどのLibrarianファイル種類に割りヨ | (39.                      |                      |
| ライセンス設定                          | 🖅 新規ワークフロールール                | 🗐 ワークフロールールを編集                                 |                           |                      |
| 光安住<br>警告の設定                     |                              | パフコィルタ                                         | קאריין אבר                | <b>拌能</b>            |
| ▼ システム データベース                    | <u></u>                      | NA21103                                        |                           |                      |
| 印刷ジョブロギング                        | Demo2                        | lib://Demo2                                    |                           | 称                    |
| メンテナンス                           |                              |                                                |                           |                      |
| 管理タスク                            | <b>_</b>                     |                                                |                           |                      |
| 電子メールサーバー                        |                              |                                                |                           |                      |
| Librarianのセットアップ<br>Windowsttードフ |                              |                                                |                           |                      |
|                                  | その他のオプション                    |                                                |                           |                      |
|                                  |                              |                                                |                           |                      |
|                                  | Print Portalでは、電子メールを使       | 史用し(Barlenderテサインテンフレートのレビューおよび承認などのワークフロー)    | ノロセ人を統合できます。              |                      |
|                                  | Print PortalのURL: http://loo | calhost/BarTender/                             |                           |                      |
|                                  |                              |                                                | OK                        | ×== المارينية (      |
|                                  |                              |                                                | UK                        | 週用 キャンセル ヘルノ         |

 Administration
 ConsoleのLibrarianのセッ トアップ内のその他オプション
 にPrint PortalのURLを登 録します

リビジョンの比較

| ファイル(E) 編集(E) 表示(V) 履歴                                                                                 | <ul> <li>(S) ブックマーク(B) ツール(I) ヘルプ(H)</li> <li>× 「示 BarTender Print Portal - Seagull × +</li> <li>Coalhost/BarTender/Browse/6ba7e86 60% ・・・・ マ</li> </ul>                                                                                                    | - □ ×<br>☆ \\\ □ 0 =                                                                                                | ▶ Librarianフォルダを参照フォルダに追<br>加します                                                   |
|----------------------------------------------------------------------------------------------------|----------------------------------------------------------------------------------------------------|----------------------------------------------------------------------------------------------------|------------------------------------------------------------------------------------|
| Tk-⊥ / Librarian / Demo2         Image: Templates         Image: Librarian         Demo1         Demo2 | 表示(詳細)・       グレーブ化・       並べ替えで優先されるフィールド・       更親         アイコン       ・詳細         Format attabilished by the AIAG to be used for printing their Shipping/Parts Identification label. AI label size. AIAG_2BTW specifies the maximum label size. To print these labels, use the File Print me AIAG_182 DAT.         Image: No1_Static template Mar 31, 2021         Image: No3_Database Mar 31, 2021         Image: No5_Record Picker Mar 31, 2021         Image: No5_Record Picker Mar 31, 2021         Image: No9_Form Level Actions Mar 31, 2021 | ・ハルプ や 管理設定 F 検索 Q IA5_1.8TW specifies the minim m 三* ● 印刷 ▲ 保存 ● リビジョンコメント ③ リビジョン履歴 > 速砂ノークノローステップ 三* 三* 三* 三* 三* | <ul> <li>表示を詳細にします</li> <li>ラベルの右側のアイコンをクリックします</li> <li>リビジョンの履歴を選択します</li> </ul> |
| © 2021 Seaguli Scientific, Inc. All rights reserved.   Priva                                           | ecy                                                                                                    | Powered by BarTender.                                                                                               |                                                                                    |

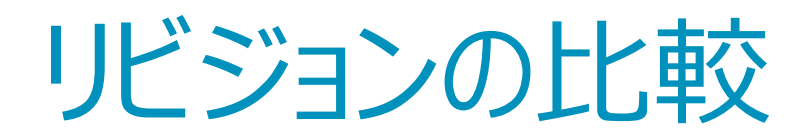

| <ul> <li>▲ A / Liberain / Dama2</li> <li>▲ C / Liberain / Dama2</li> <li>▲ C / Liberain</li></ul> | ファイル(E) 編集(E) 表示(V) 履歴<br>Google 翻訳                                            | E(S) ブックマーク(B) ツール(I) ヘルプ(H)<br>× 『 BarTender Print Portal - Seagull × +<br>□ localhost/BarTender/Browse/6ba7e86 60% ··· ♡ ☆ III\ □ | □ ×<br>0 Ξ                                                                                                    | ▶ Librarianフォルダを参照フォルダに追<br>加します                           |
|----------------------------------------------------------------------------------------------------|--------------------------------------------------------------------------------|----------------------------------------------------------------------------------------------------|----------------------------------------------------------------------------------------------------|------------------------------------------------------------|
| vovered by Doll Tel Tuel I                                                                                                    | Tk—⊥ / Librarian / Demo2         > ■ Templates         ■ Demo1         ■ Demo2 | <ul> <li>マーレビー・シーン・シーン・シーン・シーン・シーン・アデー・アーン・アデー・アーン・アクトン・シーン・シーン・シーン・シーン・シーン・シーン・シーン・シーン・シーン・シー</li></ul>                            | ★* 管理設定:          Q         m       =-         m       =- <tr td="">        &lt;</tr> | <ul> <li>表示を詳細にします</li> <li>ラベルの右側のアイコンをクリックします</li> </ul> |
|                                                                                                    |                                                                                |                                                                                                    |                                                                                                    |                                                            |

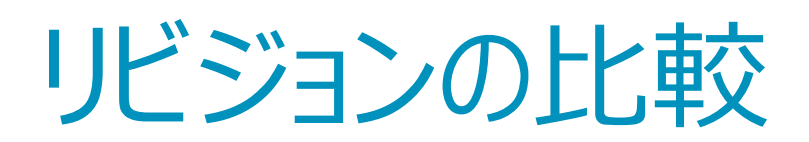

| 7ァイル(E) 編集(E) 表示(Y) 履歴<br>Social 翻訳<br>(←) → C' ① ①<br>Uビジョン履歴<br>AIAG_B-3.BTW<br>リビジョン<br>デ= パージョン2<br>デ= パージョン1 | (S) ブックマーク(B) ツール(D) ヘルブ(H) ※ ⑦ Document Revision History (AI/ × + ① localhost/BarTender/Revisions/Histor 60% … ⑦ ☆ (パージョン3 ● コメントを追加 ● リビジョン画像を表示 ● コメントを提加 チェックイン By sirisawa (SIRISAWA) 右下削除しました | - □ ×<br>IIN ① ❷ =<br>● ヘルブ ≪ 管理設定<br>このリビリビジョンの比較<br>パージョン 1<br>閉じる | <ul> <li>Librarianフォルダを参照フォルダに追加します</li> <li>表示を詳細にします</li> <li>ラベルの右側のアイコンをクリックします</li> </ul> |
|----------------------------------------------------------------------------------------------------|----------------------------------------------------------------------------------------------------|----------------------------------------------------------------------|------------------------------------------------------------------------------------------------|
| © 2021 Seaguil Scientific, Inc. All rights reserved.   Priva                                                      | 80/                                                                                                    | Powered by BarTender.                                                |                                                                                                |

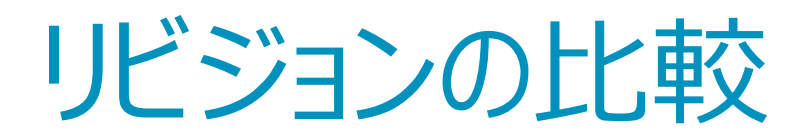

| ファイル( <u>F</u> ) 編集( <u>E</u> ) 表示( <u>V</u> ) 履歴(            | <u>S</u> ) ブックマーク( <u>B</u> ) ツール( <u>T</u> ) ヘルプ( <u>H</u> ) | – 🗆 🗙                                   |
|---------------------------------------------------------------|---------------------------------------------------------------|-----------------------------------------|
| 📴 Google 翻訳                                                   | × Revision History (A⊯ × +                                    |                                         |
| $\leftarrow$ $\rightarrow$ C $\textcircled{0}$                | Dicalhost/BarTender/Revisions/Histor 60% ···· ☑ ☆             | III\ ⊡ ⊖ ≡                              |
| -                                                             |                                                               | <ul><li> <li>ヘルプ 常 管理設定 </li></li></ul> |
| リビジョン履歴<br>AIAG_B-3.BTW                                       |                                                               |                                         |
| リビジョン                                                         | パージョン3 👂 コメントを追加 🛛 リビジョン画像を表示 🔉 コメントを隠                        | す 🗲 リビジョンの比較                            |
| <b>蒸</b> パージョン 3 機由                                           | チェックイン By sirisawa (SIRISAWA)<br>右下削除しました                     | <sup>このリビ</sup> リビジョンの比較<br>バージョン2      |
| 豪喜 バージョン 2                                                    |                                                               | バージョン1                                  |
| 富富 バージョン 1                                                    |                                                               | 閉じる                                     |
|                                                               |                                                               |                                         |
|                                                               |                                                               |                                         |
|                                                               |                                                               |                                         |
|                                                               |                                                               |                                         |
|                                                               |                                                               |                                         |
| © 2021 Seaguil Scientific, Inc. All rights reserved.   Privac | y                                                             |                                         |

#### ▶リビジョンの比較をクリックします

▶ 今回はバージョン3とバージョン1を比較します

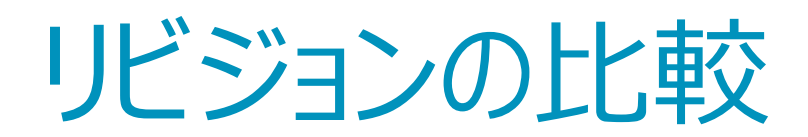

| ファイル( <u>F</u> ) 編集( <u>F</u> ) 表示( <u>V</u> ) 履歴( <u>S</u> ) ブックマーク( <u>B</u> ) ツール( <u>T</u> ) ヘルプ( <u>H</u> )                                                                                                    | - 🗆 X                                                              |
|----------------------------------------------------------------------------------------------------|--------------------------------------------------------------------|
| 🔝 Document Comparison - Seagu 🗙 🕂                                                                                                    |                                                                    |
| ← → C ŵ 🛛 C localhost/BarTender/Revision                                                                                                    | s/Comp: 60% ···· ♡ ☆ III\ 🗉 Θ 😑                                    |
| 戻る                                                                                                    | ^                                                                  |
| 比較中                                                                                                    | から                                                                 |
| 900<br>14015248 о-тем                                                                                                    | 900<br>900<br>900<br>900<br>900<br>900<br>900<br>900<br>900<br>900 |
| 差分                                                                                                    |                                                                    |
| Image: second constraints       Image: second constraints       Image: | D-ITEM<br>/ DC MOTOR<br>10/3/2018<br>07-05-28<br>Reserver<br>4     |
|                                                                                                    |                                                                    |

#### ▶ バージョン3とバージョン1の差分が赤く 表示されます

### Printo Portalからのワークフロー承認

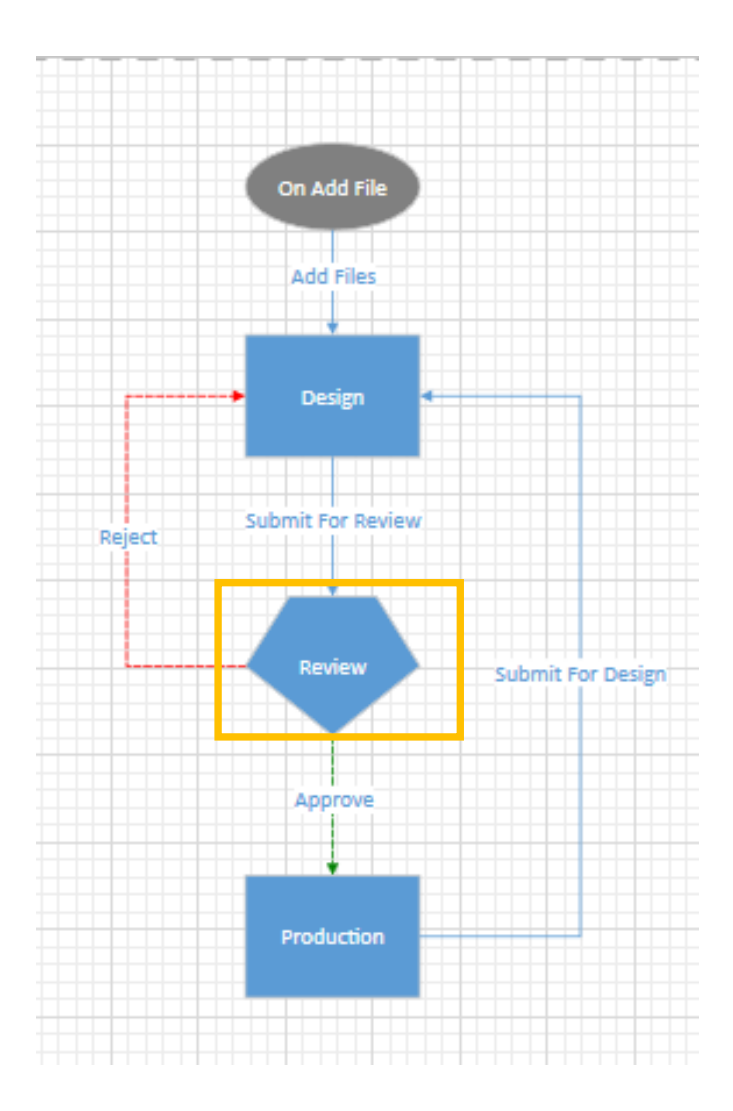

#### 承認状態

全般 アクセス許可 通知

✔ 承認通知を送信

承認または拒否を要求する電子メールを承認メンバーに送信します。

セットアップ...

ワークフローの承認のメール設定
 を行います

▶ 今回はReview状態になった際 に通知するメールの設定を行いま す

### Print Portalからのワークフロー承認

| 🖹 承認通知                                 |                                                           |                                                                  | ×               |
|----------------------------------------|-----------------------------------------------------------|------------------------------------------------------------------|-----------------|
| 電子メールサーバー( <u>V</u> ): 冨               | 電子メールサーバ−1 💙 設定(                                          | <u>C</u> )                                                       |                 |
| 宛先( <u>T</u> ): s                      | sirisawa@seagullscientific.com                            |                                                                  |                 |
| 差出人( <u>R</u> ): s                     | sirisawa@bartenderjapan.com                               |                                                                  |                 |
| 件名( <u>S</u> ):                        | レビューステータスのラベルがあります 審査お願いします                               |                                                                  |                 |
| ファイル ホー.<br>テーブル ブックマーク ハイ<br>テーブル リンク | 挿入<br>パーリンク<br>デキスト<br>ボックス<br>テキスト<br>記号<br>変数<br>アークフロー | %ApprovalMembers%<br>%Comment%<br>%CurrentDate%<br>%CurrentTime% |                 |
| レビューステータ                               | れスのラベルがあります 審査お願いします                                      | %FileCreatedBy%                                                  | ^               |
| Print Portal tur                       | の承認                                                       | %FileInformation%                                                |                 |
| %WorkflowAppro                         | ovalPortalButton%                                         | %FileName%                                                       |                 |
|                                        |                                                           | %FilePath%                                                       |                 |
| または下記からな                               | 承認をお願いします                                                 | %FileRevision%                                                   |                 |
| %WorkflowAppr                          | rovalActionButtons%                                       | %FileRevisionState%                                              |                 |
|                                        |                                                           | %FileUpdatedBy%                                                  |                 |
|                                        |                                                           | %Username%                                                       |                 |
|                                        |                                                           | %Workflow%                                                       |                 |
| <                                      |                                                           | %WorkflowApprovalActionButtons%                                  | >               |
|                                        |                                                           | %WorkflowApprovalPortalButton%                                   | テスト( <u>E</u> ) |
|                                        |                                                           | %WorkflowApprovalPortalUrl%                                      | ヤンセル ヘルプ(円)     |
|                                        |                                                           | ファイル行                                                            |                 |

#### ▶ 挿入タブをクリックします

#### ▶ 変数ボタンをクリックします

#### ▶ 今回は下記を利用します

- %WorkflowApprovalPortalButton
- %WorkflowApprovalActionButtons%

### Print Portalからのワークフロー承認

| レビューステータスのラベルがあります 審査お願いします                          |
|------------------------------------------------------|
| sirisawa@bartenderjapan.com<br>宛先 • Shinji Irisawa   |
| () このメッセージの表示に問題がある場合は、ここをクリックして Web ブラウザーで表示してください。 |
| レビューステータスのラベルがあります 審査お願いします                          |
| Pint Portal からの承認                                    |
| レビューして承認                                             |
|                                                      |
| または下記から承認をお願いします                                     |
| Approve Reject                                       |
|                                                      |
|                                                      |

| ← → C û 🔽 localhost/BarTe                                                                                                    | ender/Librarian/Transiti 🚺 😶 🔽 🚺 |            |
|----------------------------------------------------------------------------------------------------|----------------------------------|------------|
| <b>.</b>                                                                                                    | 0                                | ヘルプ 📽 管理設定 |
| AIAG_B-3.BTW<br>パージョン3<br><sup>状態: Review</sup><br>このリクエストを適用するワークフローステップを選<br>沢<br>(のApprove<br>コメントを追加(必須)<br>OKです<br>()<br>()<br>()<br>()<br>()<br>()<br>()<br>()<br>()<br>()<br>()<br>()<br>() | Таратия<br>14015248 D-ITEM       |            |

メール内のレビューして[承認]をクリック

Approveにチェックを入れ[送信]をクリック

### Print Portalからのワークフロー承認

| RarTender Librarian                                          |       |                                  |             |       |          |          |           |               |           | _         |           | ×           |
|--------------------------------------------------------------|-------|----------------------------------|-------------|-------|----------|----------|-----------|---------------|-----------|-----------|-----------|-------------|
|                                                              |       |                                  |             |       |          |          |           |               |           |           | -         | $\sim$      |
| ファイル(F) 編集(E) :                                              | 表示(V) | 管理(A) T                          | iools ヘルブ(H | )     |          |          |           |               |           |           |           |             |
| lib://Demo2                                                  |       |                                  |             |       |          |          |           |               |           |           |           | ~           |
| フォルダ                                                         | Ψ×    | ファイル                             |             |       |          |          |           |               |           |           |           | <b></b> Ψ × |
| ■    自分の承認待ち                                                 | 済み    | 名前                               |             | バージョン | サイズ      | ワークフロー   | 壮能        | フォルダ          |           | 最終変更      | B         |             |
| ● ● ● かにチェックルワト)番<br>● ● ● ライブラリ<br>● ● ● Demo1<br>● ● Demo2 |       | 🗟 💽 AIAG_B-3.BTW                 |             | 3     | 29.58 KB | Demo2    | Productio | on lib://Demo | o2        | 2021/03/3 | 31 13     |             |
|                                                              |       | 🔒 💽 No2_Transforms.btw           |             |       | 1        | 67.34 KB | Demo2     | Design        | lib://Dem | 02        | 2021/03/3 | 31 13       |
|                                                              |       | 🔒 💽 No3_Database.btw             |             |       | 1        | 73.90 KB | Demo2     | Design        | lib://Dem | 02        | 2021/03/3 | 31 13       |
|                                                              |       | 🔒 💽 No4_Intelligent Template.btw |             |       | 1        | 79.03 KB | Demo2     | Design        | lib://Dem | 02        | 2021/03/3 | 31 13       |
|                                                              |       | 🔒 💽 No1_Static template.btw      |             |       | 1        | 84.69 KB | Demo2     | Design        | lib://Dem | 02        | 2021/03/3 | 31 13       |
|                                                              |       | 🔒 💽 No5_Record Picker.btw        |             |       | 1        | 98.76 KB | Demo2     | Design        | lib://Dem | 02        | 2021/03/3 | 31 13       |
|                                                              |       | 🔒 💽 No9_Form Level Actions.btw   |             |       | 1        | 106.46   | Demo2     | Design        | lib://Dem | o2        | 2021/03/3 | 31 13       |
|                                                              |       |                                  |             |       |          |          |           |               |           |           |           |             |
|                                                              |       |                                  |             |       |          |          |           |               | -0 3      |           |           |             |
|                                                              |       | ファイル履歴                           |             |       | _        | 4 D X    | 762-      | -             |           |           |           |             |
|                                                              |       | lib://Demo2/AIAG_B-3.BTW         |             |       |          |          |           | コメントを表示       | コメントを表示   |           |           |             |
|                                                              |       | 時間                               |             | アクション |          | ユーザー     | 状         | 態 ^           |           |           |           |             |
|                                                              |       |                                  |             |       |          |          |           |               |           |           |           |             |
|                                                              |       | 🖃 バージョン: 3                       | 3           |       |          |          |           |               |           |           |           |             |

状態がProductionとなります

# BY SEAGULL SCIENTIFIC